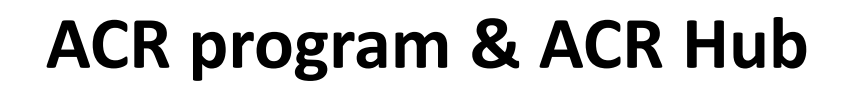

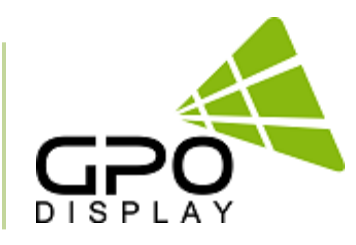

# **User Guide**

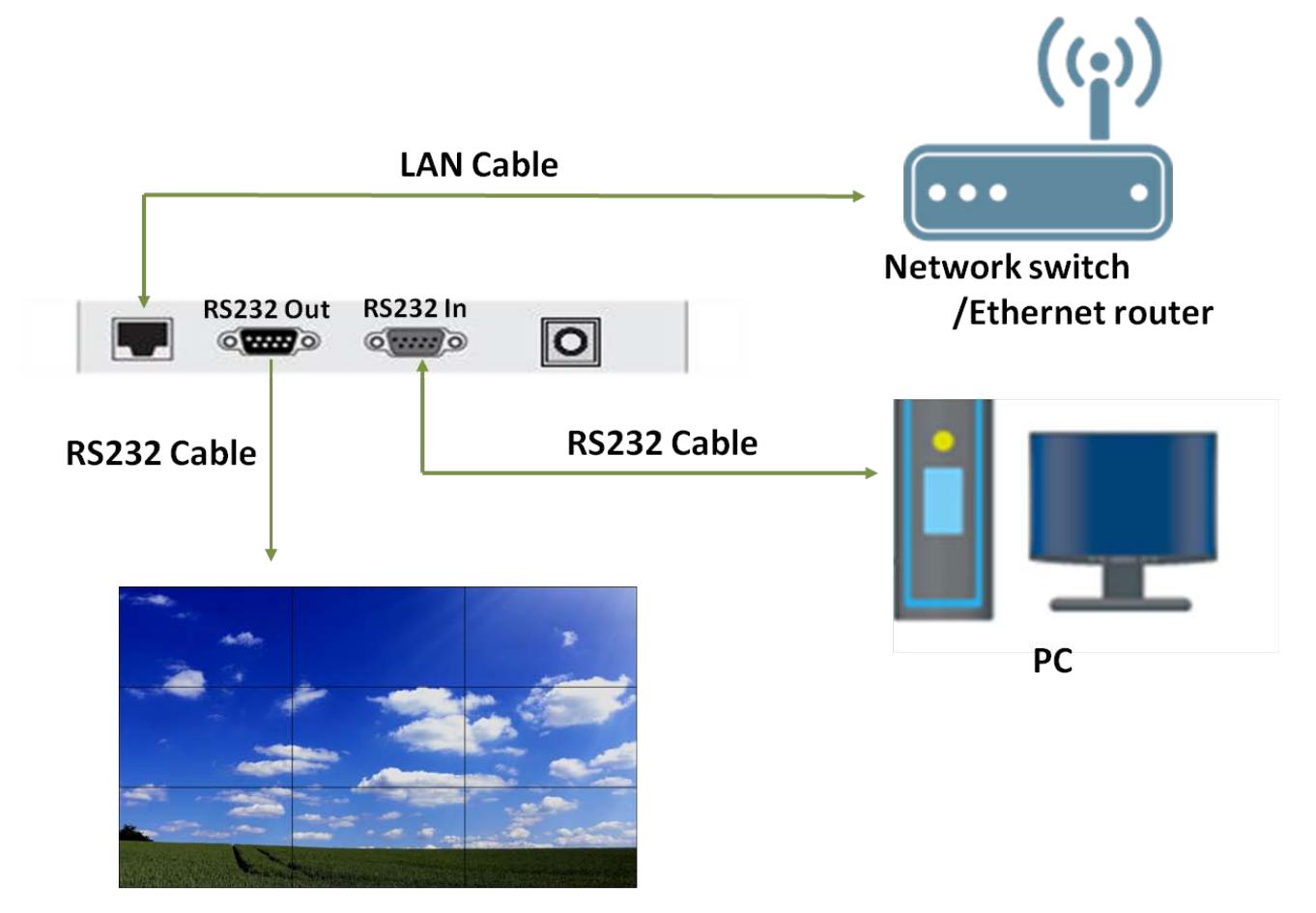

Display

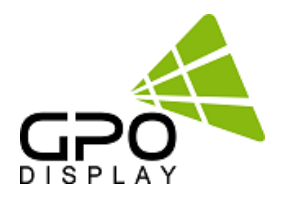

# Table of Contents

- Pg. 3: ACR Hub
- Pg. 11: Network setup
- Pg. 21: ACR Monitor program (Software)
- Pg. 30: Remote control mode
- Pg. 34: ACR Serial protocol
- Pg. 37: Troubleshooting with ACR

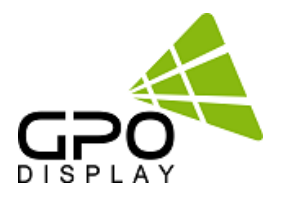

# ACR Hub

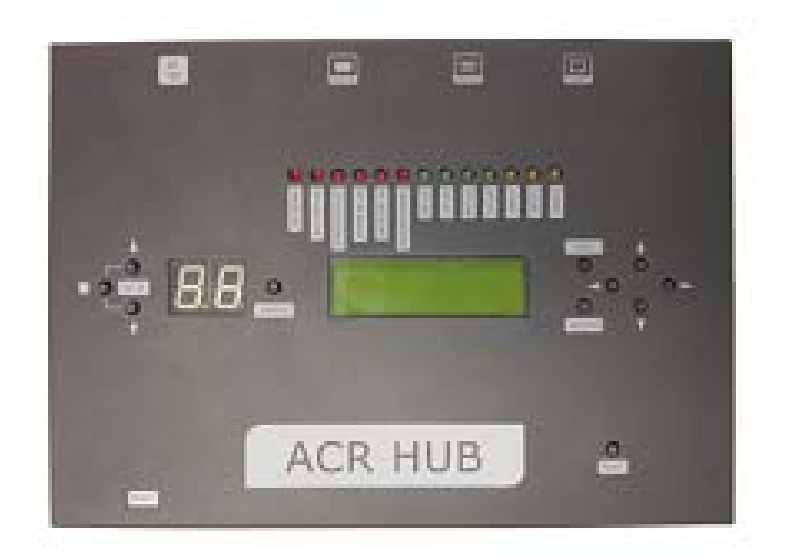

ACR Hub

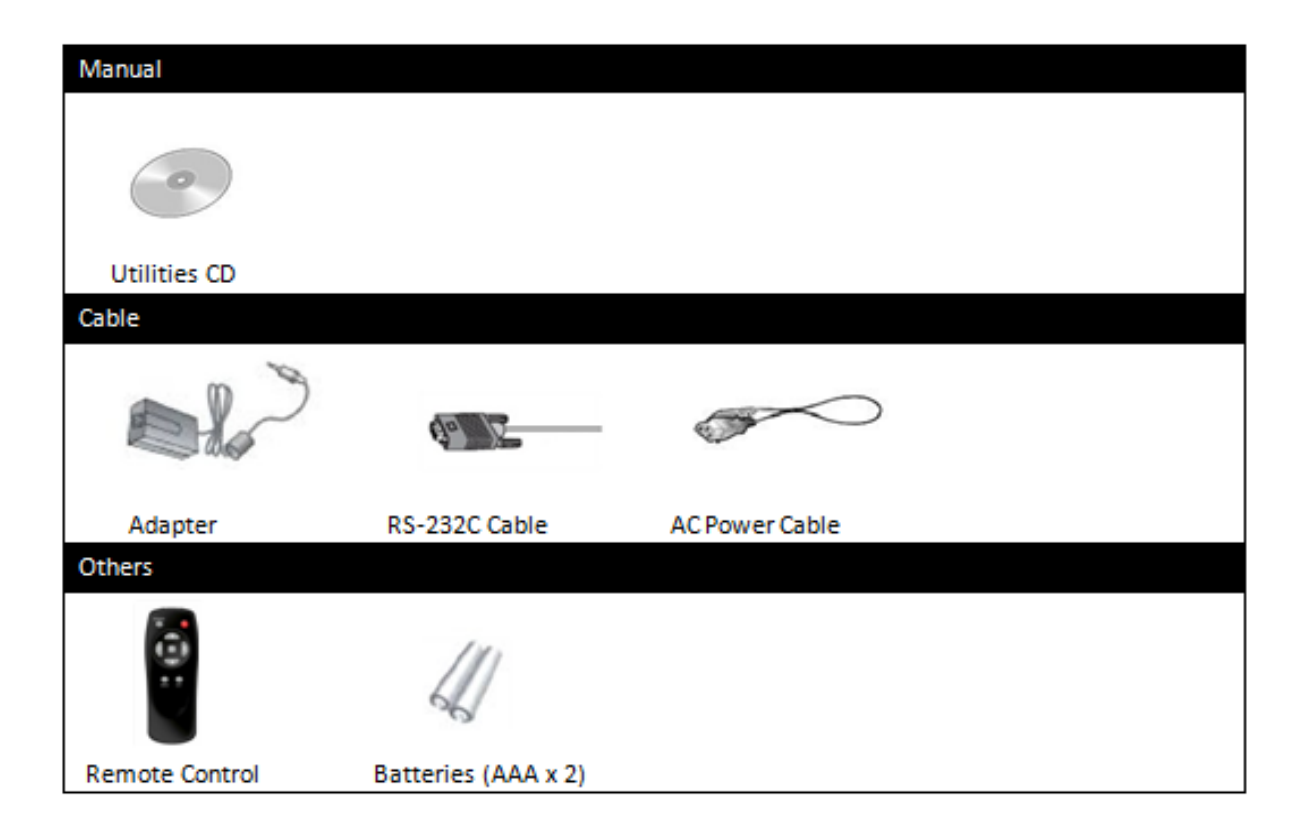

# <u>Layout</u>

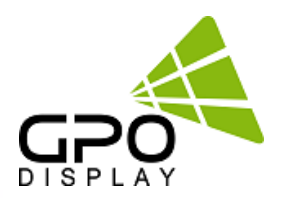

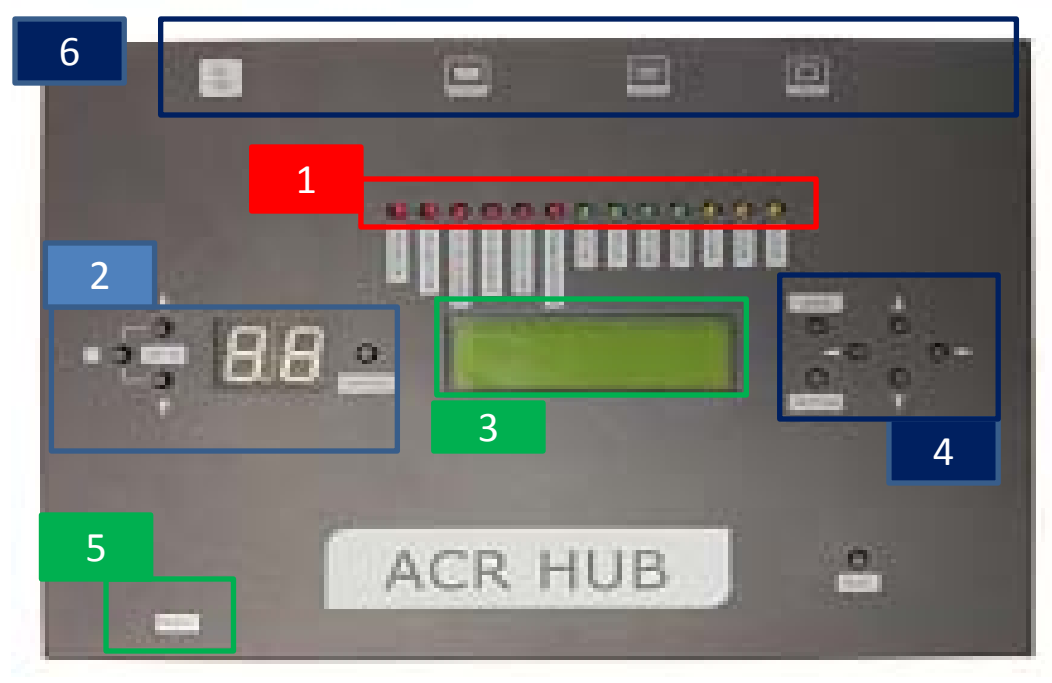

# ACR LED Display ( from "a" to "m")

- a. LED light (RED) : Active Network Connection
- b. LED light (RED) : Backlight On (Lux)  $\rightarrow$  Optional
- c. LED light (RED) : Internal Temperature Exceeding Threshold
- d. LED light (RED) : Active Power On
- e. LED light (RED) : Active Backlight On
- f. LED light (RED) : Active Backlight Dimming On
- g. LED light (GREEN) : Active DC24V Input
- h. LED light (GREEN) : Active DC12V Input
- i. LED light (GREEN) : Active DCM5V Input
- j. LED light (GREEN) : Active DCS5V Input
- k. LED light (YELLOW) : Active Source Input 1 (DVI #1)
- I. LED light (YELLOW) : Active Source Input 2 (DVI #2)
- m. LED light (YELLOW) : Active Source Input 3 (VGA)

### 2

1

# Select SET ID via ACR Hub buttons & LCD Display

- a. Read current status of selected SET ID
- b. Display window for selected SET ID
- c. SET ID adjust button (Press the button to change the number of SET ID "Up" )
- d. SET ID adjust button (Press the button to change the number of SET ID "Down")
- e. SET ID adjust button (Press the button return SET ID value to "00")

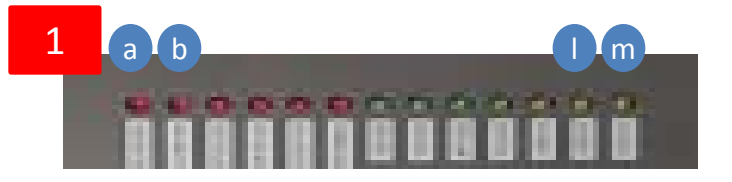

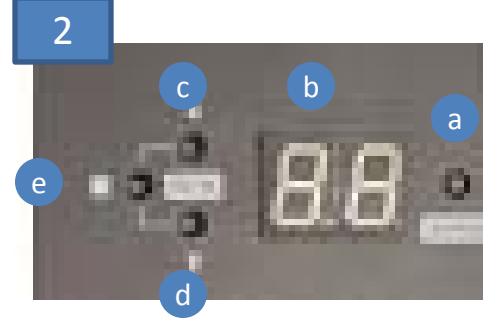

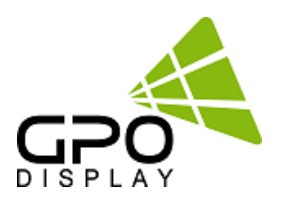

# **3** Temperature and Time Display

- -. TEMP: Displays internal temperature of selected SET ID
- -. TIME: Displays current time, on/off time setting.

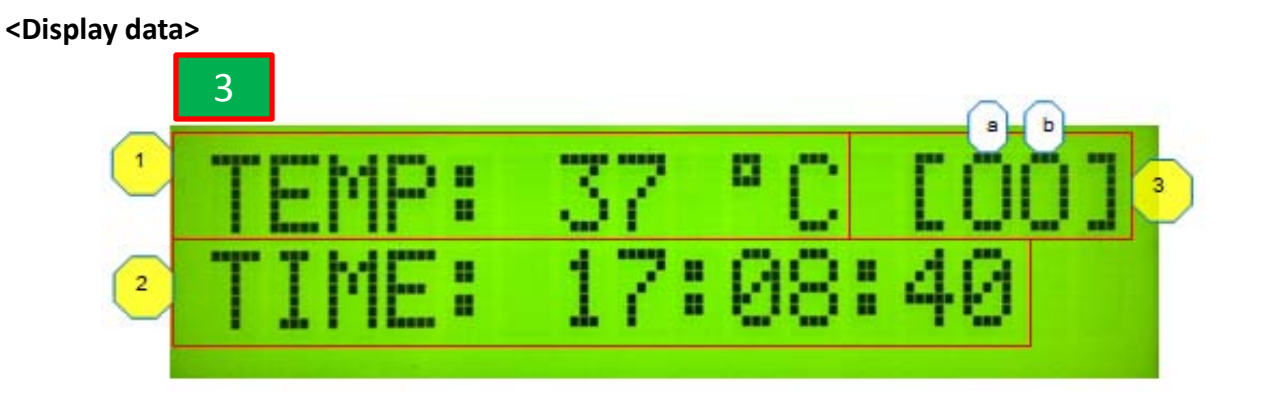

- 1. Display of current internal set temperature.
- 2. Display the saved current time.
- 3. Display On/Off setting mode.
  - a. Power On time setting status (On: O / Off: X)
  - b. Power Off time setting status (On: O / Off: X)

# Setting the current time / On & Off time setting

- a. Use this button to save the current, displayed settings.
- b. Menu button for setting current time, On & Off time.
- c. Use this "left" directional menu button to toggle between current time, On & Off time.
- d. Use this button to adjust (up) current time, On & Off time.
- e. Use this button to adjust (down) current time, On & Off time.
- f. Use "right" directional menu button to toggle between current time, On & Off time.

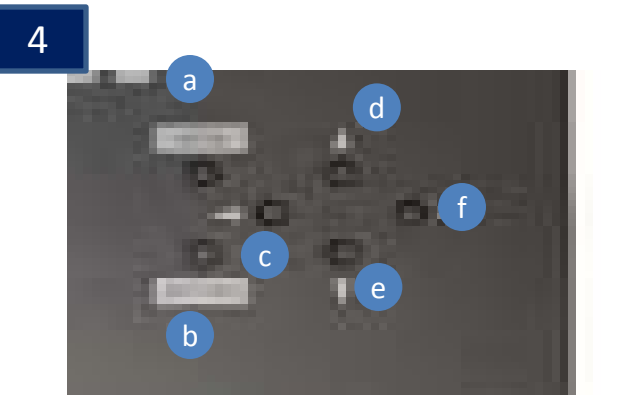

4

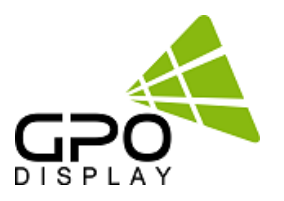

### <Current time setting>

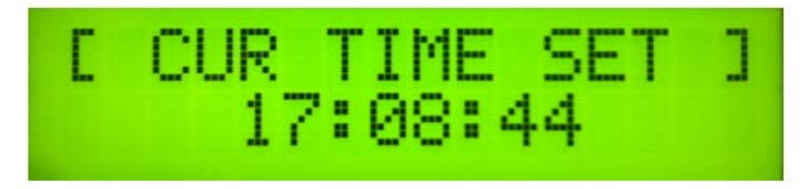

- 1. Access CUR TIME SET menu in order to use buttons as described in #4
- 2. **I** Use buttons to select Hours/Minutes/Seconds adjustments
- 3. ▲ / ▼ Use buttons to adjust Hours/Minutes/Seconds values
- 4. Press "SAVE" button to save settings.

### <On time setting>

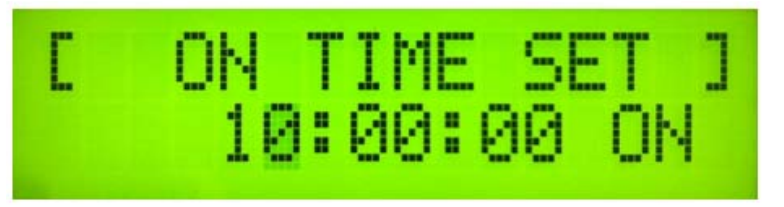

- 1. Go to ON TIME SET menu to press the "SETTING" button as described in the "Setting the current time / On & Off time setting" section on the previous page
- 3. ▲ / ▼ Press the button to go to menu to set Hours/Minutes/Seconds/On & Off menu.
- 4. Press "SAVE" button to save the settings.

### <Off time setting>

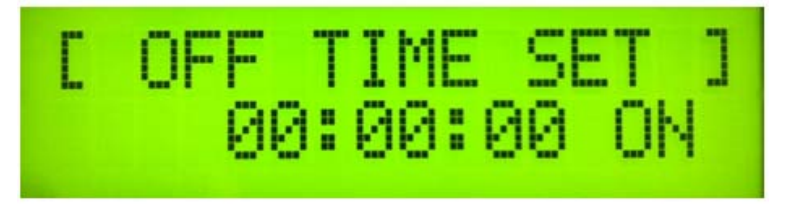

- 1. Go to OFF TIME SET menu to press the "SETTING" button as described in the "Setting the "me / On & Off time setting" section on the previous page.
  - Press the button to go to menu to set Hours/Minutes/Seconds/On & Off menu.
  - Press the button to go to menu to set Hours/Minutes/Seconds/On & Off menu.
- 4. Press "SAVE" button to save settings.

### 5

# Remote controller

-. The remote controller can be used to control the menu and OSD Menu on individual SET IDs (when a specific Set ID is selected on ACR Hub) or an entire video wall array (when Set ID "00" selected). There is an IR receiver below the #5 on the ACR Hub diagram on p. 4.

### www.gpodisplay.com

2. 3.

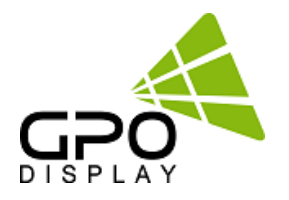

# ACR Hub I/O port

6

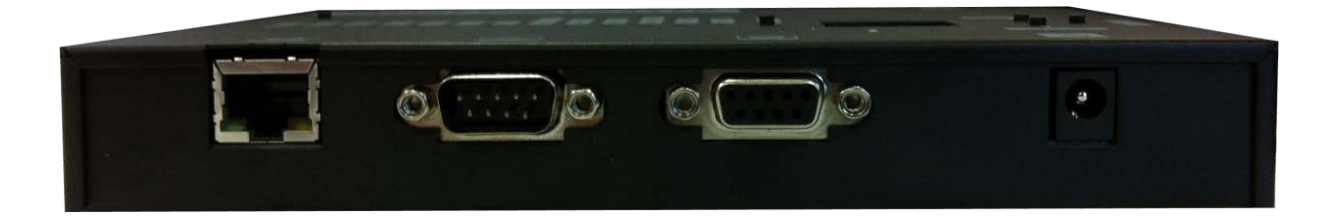

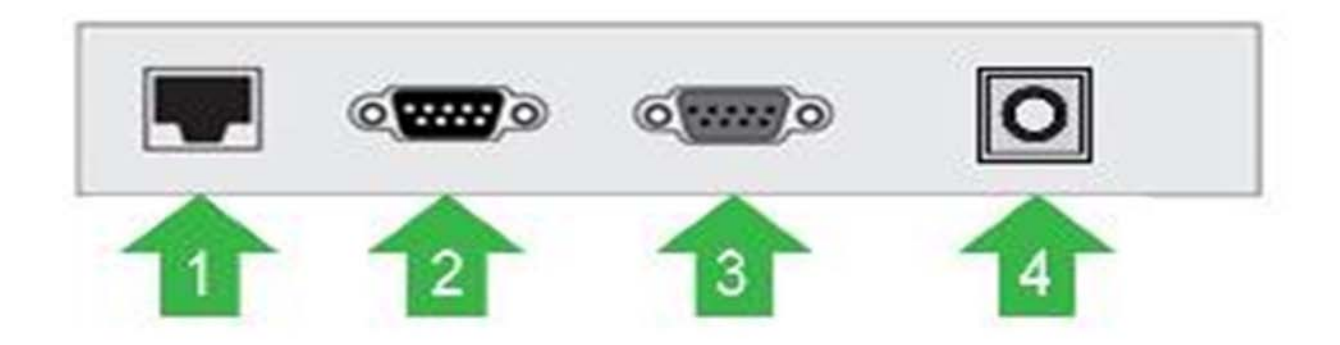

- 1. LAN Input
- 2. RSRS-232 Input
- 3. -232 Output
- 3. DC 12V Input

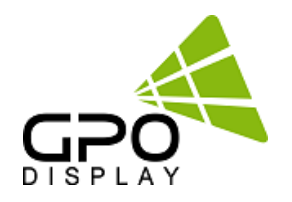

# Cabling

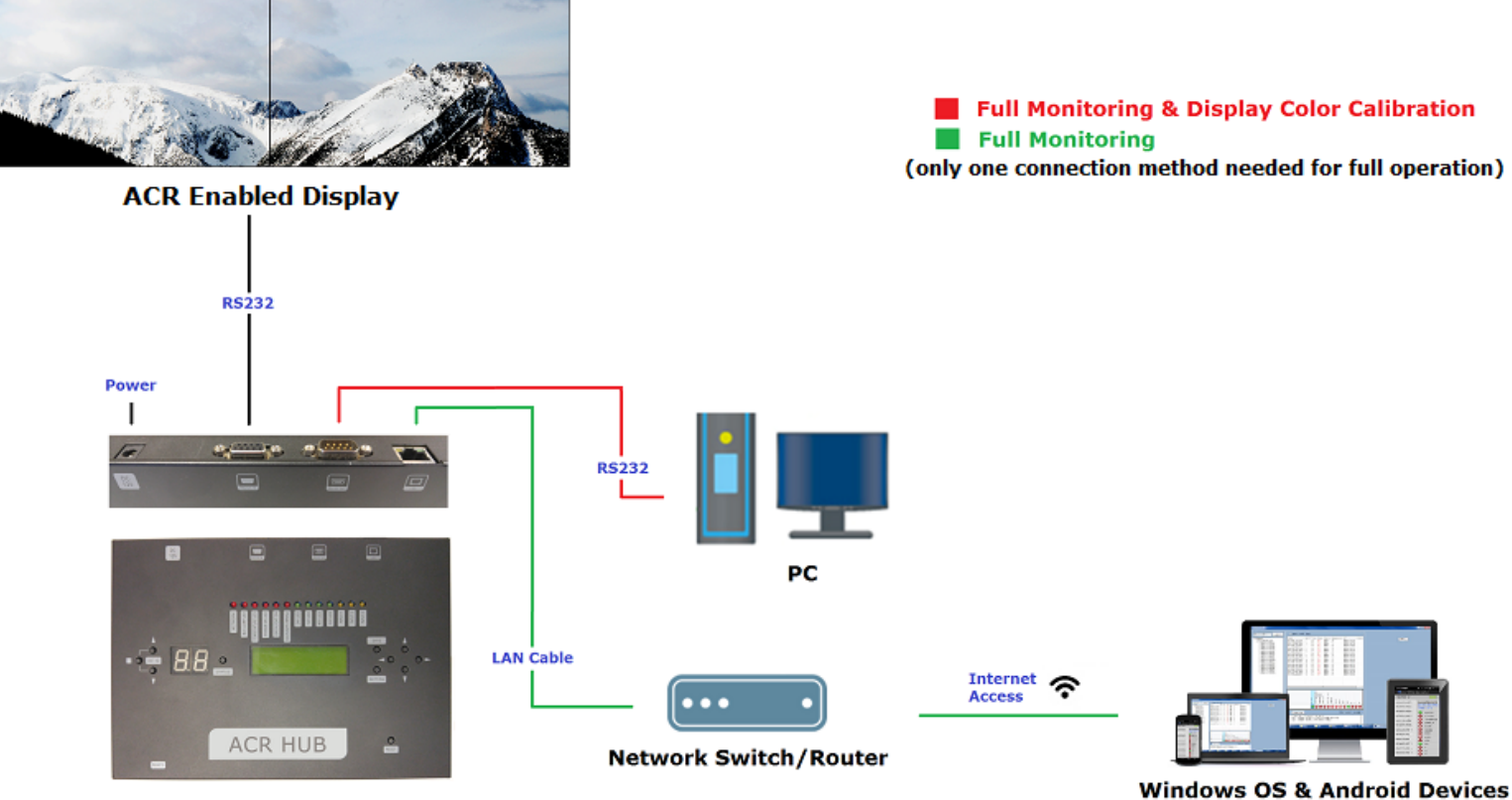

ACR Hub

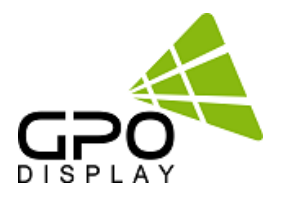

# ACR Hub drawing (in.)

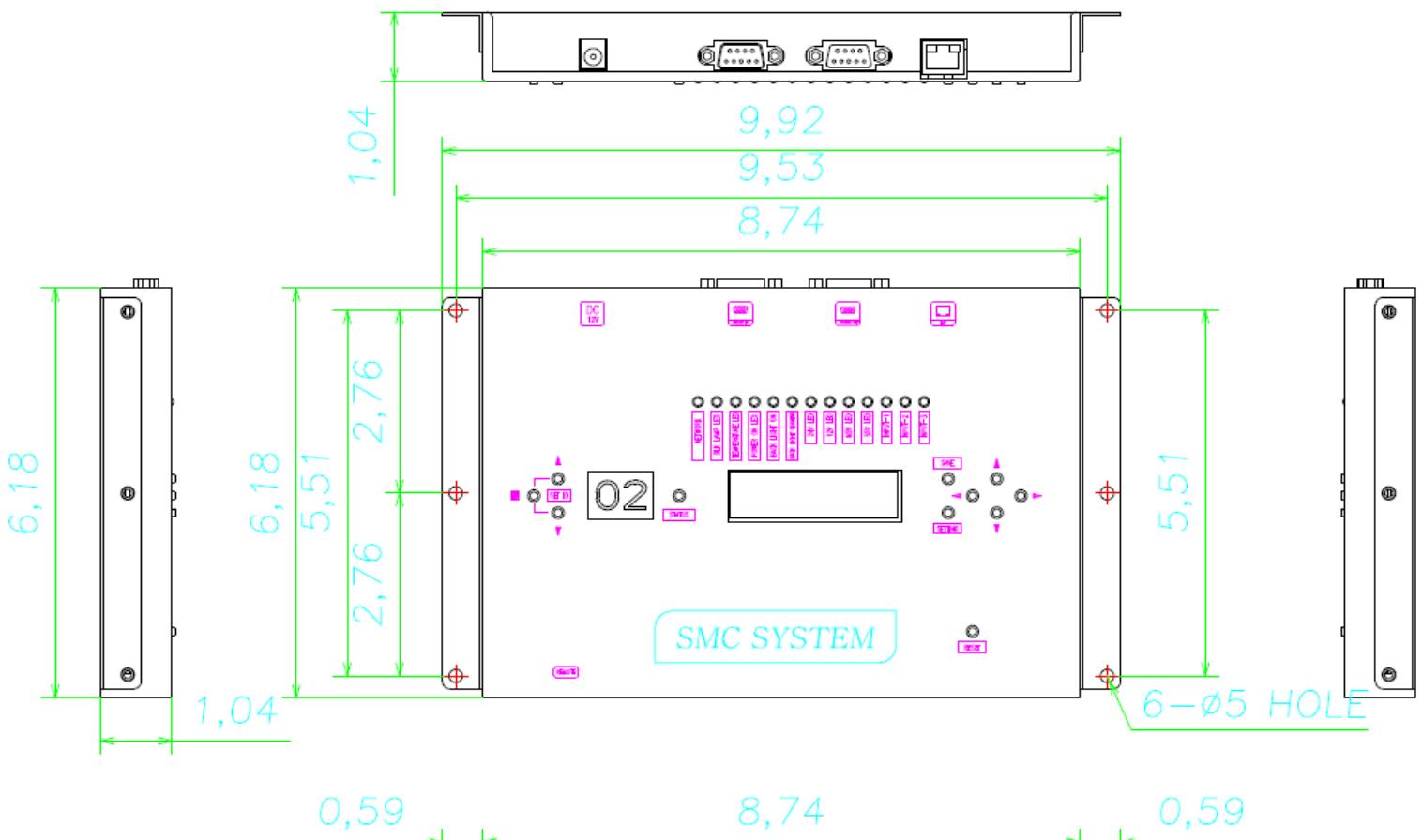

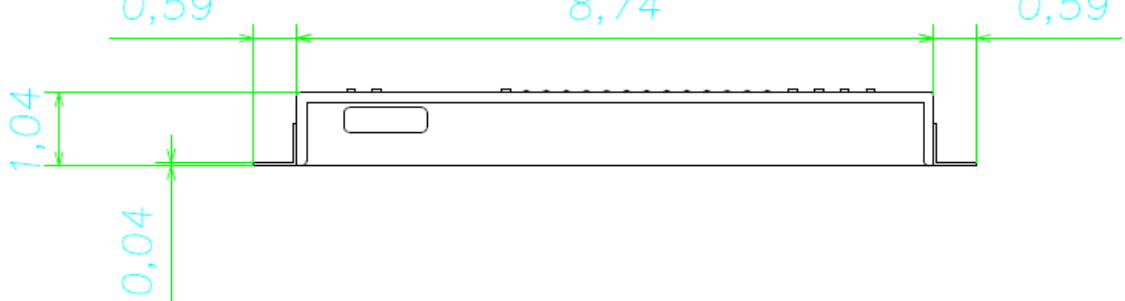

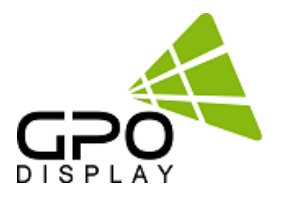

# Remote Control

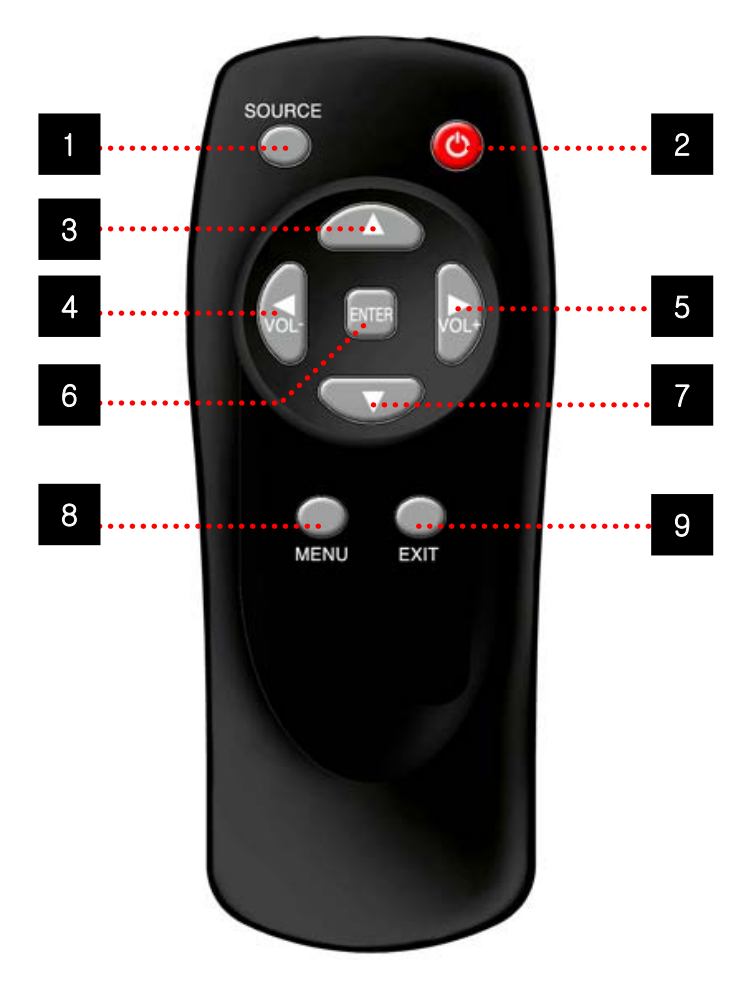

- 1. SOURCE : Selects Input Source -DVI 1-> DVI 2-> PC
- 2. POWER : Turns the LCD Display On and Off
- 3. UP : Controls the UP cursor in the menu
- 4 LEFT : Controls the LEFT cursor in the menu
- 5 RIGHT : Controls the RIGHT cursor in the menu
- 6 ENTER : Controls the ENTER cursor in the menu
- 7 DOWN : Controls the DOWN cursor in the menu
- 8 MENU : Displays the main On-Screen menu or returns to previous menu screen
- 9. EXIT : Exits the On-Screen menu

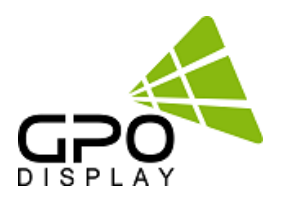

# **Network setup for ACR**

### Static IP is recommended for ACR Monitoring\*

1. This user guide is provided to users of ACR (Auto Condition Report) Network Agent and Monitoring Software & App.

### -Program: ACR Network Configuration.msi ACR Network Setup.exe ACR Monitor

2. Program Installation

Installing ACR Network Setup

Run the file named "ACR Network Setup.exe" and follow the instructions below. If you previously installed the ACR Network Program, delete the previous one and re-install the new one.

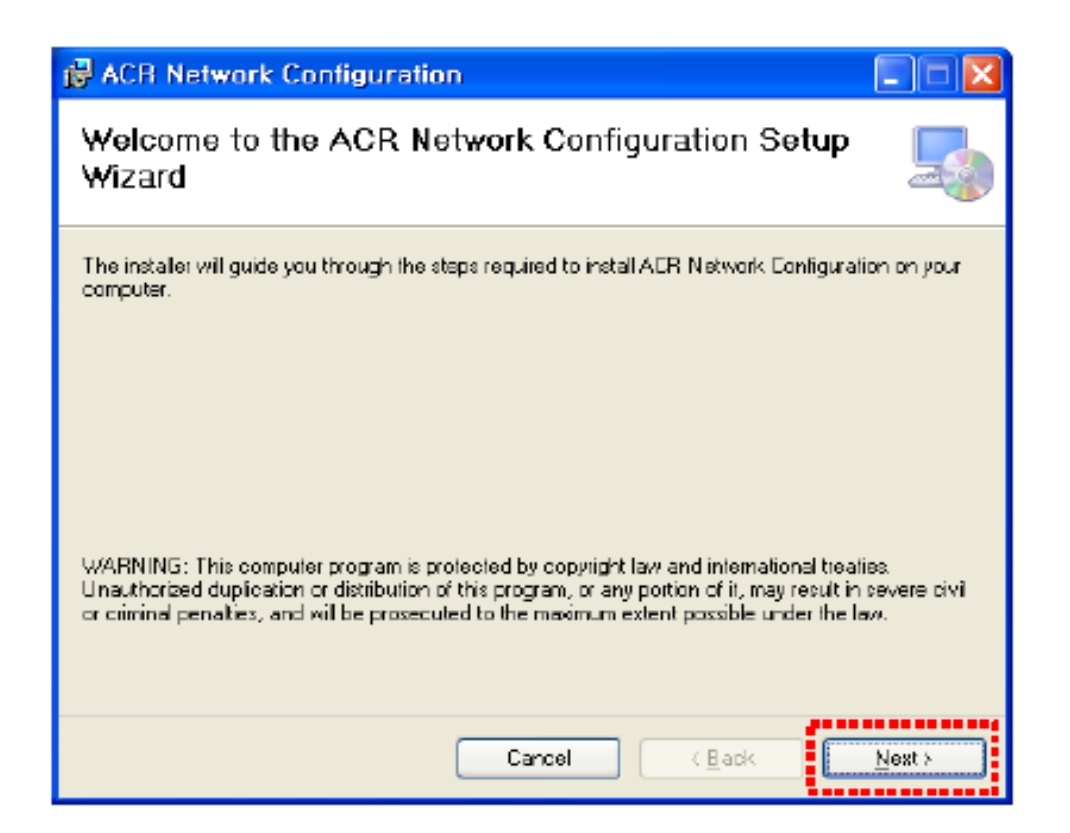

Click "Next"

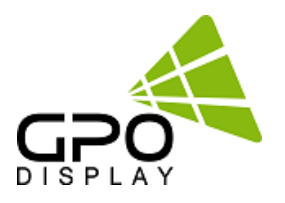

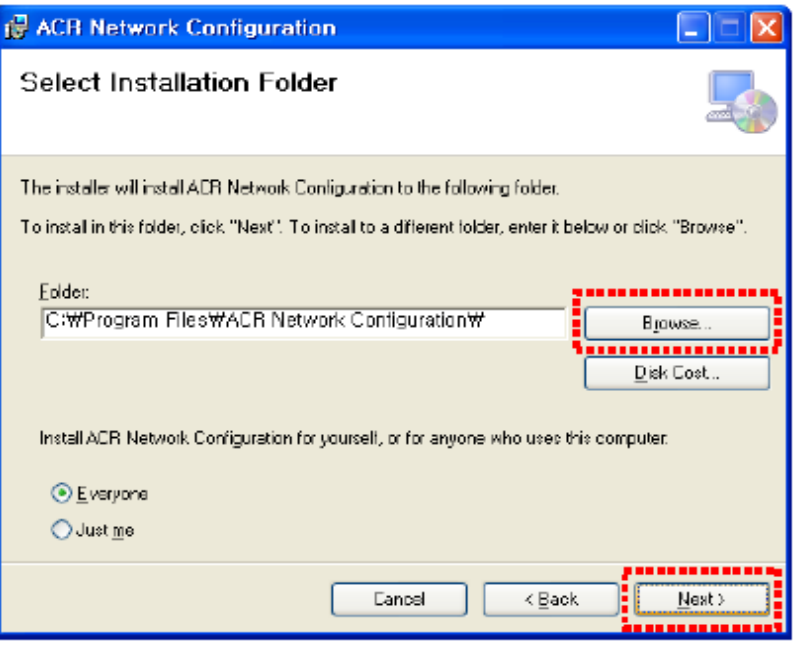

Select the folder you wish to save the file in. Press "Install" if you are ok with the designated folder.

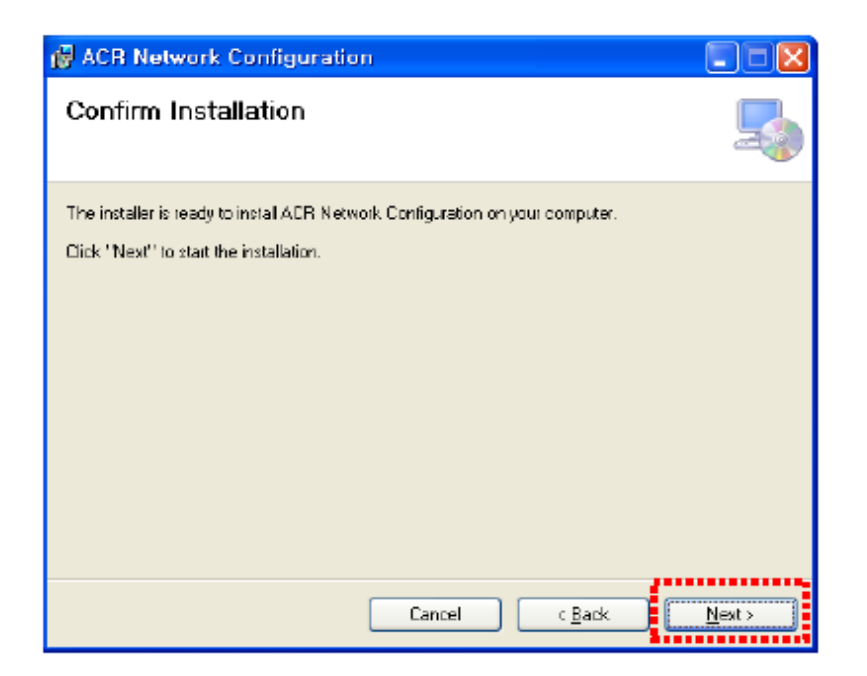

Click "Next"

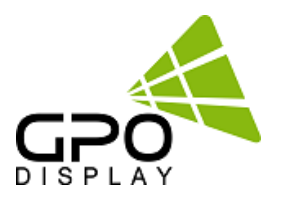

| 🙀 ACR Network Configuration                   |       |
|-----------------------------------------------|-------|
| Installing ACR Network Configuration          | 5     |
| ACR Network Configuration is being installed. |       |
| Please wai                                    |       |
| Cancel < Back                                 | Nexto |

Wait until the installation is complete.

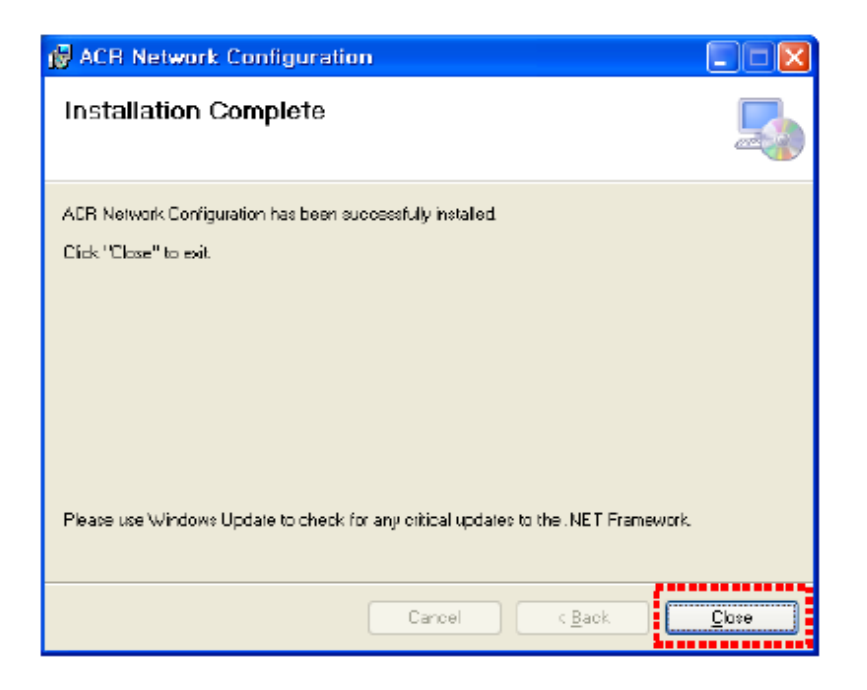

Once installation is complete,

Go to "C:\Program Files\ACR Network Configuration\" to run the program. or go to shortcut to run program at "C:\Users\Public\Desktop"

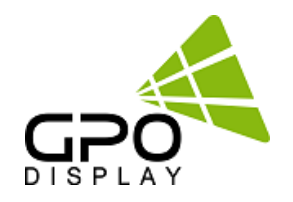

| ACR Network Configuration 1.2                                                                                                    |               |                |                 |                |  |  |  |
|----------------------------------------------------------------------------------------------------|---------------|----------------|-----------------|----------------|--|--|--|
| Serial Port                                                                                                    | Set (4)       |                |                 |                |  |  |  |
| Port COM2 👻                                                                                                    | MAC           | 0050C2F8E3DD   | IP Setting mode | ● DHCP         |  |  |  |
| Baud Rate 9600 👻                                                                                                    | Customer Code | gpous000       |                 | 💿 Static IP    |  |  |  |
| Disconnect Read Data                                                                                                    | Model Name    | SMC            | IP address      | 220.96.80.9    |  |  |  |
|                                                                                                    |               |                | Subnet mask     | 193.89.98.64   |  |  |  |
| Copy to Data                                                                                                    | Set ID        | 1              | Gateway         | 229.145.73.204 |  |  |  |
|                                                                                                    | Group Count   | 1              | Server IP       | 112.121.0.140  |  |  |  |
|                                                                                                    | Group Name    | GPOUS-221 AV44 | Server Port     | 3000           |  |  |  |
| ③ Write IP Settings                                                                                                    | Data 5        |                |                 |                |  |  |  |
|                                                                                                    | MAC           | 0050C2F8E3DD   | IP Setting mode | DHCP           |  |  |  |
|                                                                                                    | Customer Code | gpous000       |                 | ⊚ Static IP    |  |  |  |
|                                                                                                    | Model Name    | SMC            | IP address      | 220.96.80.9    |  |  |  |
|                                                                                                    |               |                | Subnet mask     | 193.89.98.64   |  |  |  |
|                                                                                                    | Set ID        | 1              | Gateway         | 229.145.73.204 |  |  |  |
|                                                                                                    | Group Count   | 1              | Server IP       | 112.121.0.140  |  |  |  |
|                                                                                                    | Group Name    | GPOUS-221 AV44 | Server Port     | 3000           |  |  |  |
| TCP: IP:192.168.2.8 Mask:255.255.0<br>COMM: Enter Bypass Mode !<br>COMM: COM Port is connected.<br>COMM: Get Monitor data<br>COMM: Send Write command !<br>COMM: Write Data is Successful<br>COMM: Get Monitor data<br>COMM: Get Monitor data |               |                |                 |                |  |  |  |

- 1. Serial Port info (COM Port, Baud Rate)
- 2. "Copy To Data" button- Copies data from "Set" block and applies same values to "Data" block
- 3. "Write IP Settings" button- saves settings (IP, Subnet mask, gateway, Server IP/port) to ACR Hub
- 4. When "Read Data" is clicked, ACR Hub data is shown in this section
- 5. Enter desired IP, Subnet mask, gateway, Server IP settings in this section. Do not change any settings in left column. After entering data, click "Write IP Settings". Then, click "Read Data" button- the settings in this box and #4 should be the same.
- 6. Message log (successful communication, error)

### \*\*Server IP (in section 5 of the picture above) should be "112.121.0.140" or change to user's desired local IP setting

#### 3-1. Serial Port Block

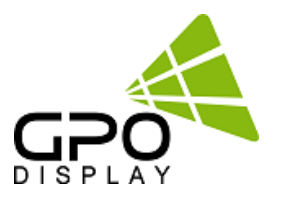

| _S | erial Port |      |           |   |
|----|------------|------|-----------|---|
| 1  | Port       | COM2 | -         |   |
| 2  | Baud Rate  | 9600 | -         |   |
|    | Disconnect |      | Read Data | ] |
|    | 3          |      | 4         |   |

- A. Sets PC's serial communication port
  - Sets PC's serial communication speed (Baud rate)
- B. Serial Communication Speed
  - SET: 115200
  - Smart Controller: 9600
- C. Connection button (PC & SET Communication)
  - Connect: Connect for serial communication between User PC and SET
  - Disconnect: Stop serial communication between User PC and SET
- D. Reads ACR Hub connection info

#### 3-2. Copy to Data

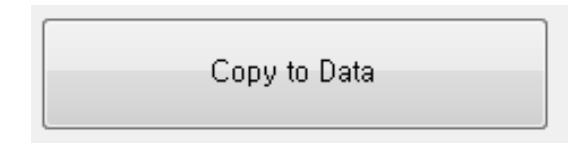

Copies data from "Set" block and applies same values to "Data" block

#### 3-3. Write IP Settings

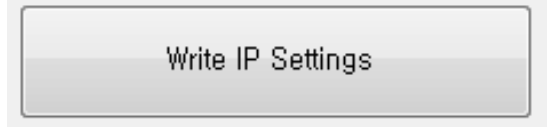

Applies settings to ACR Hub

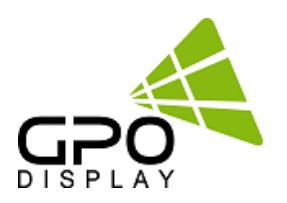

#### 3-4. SET Block

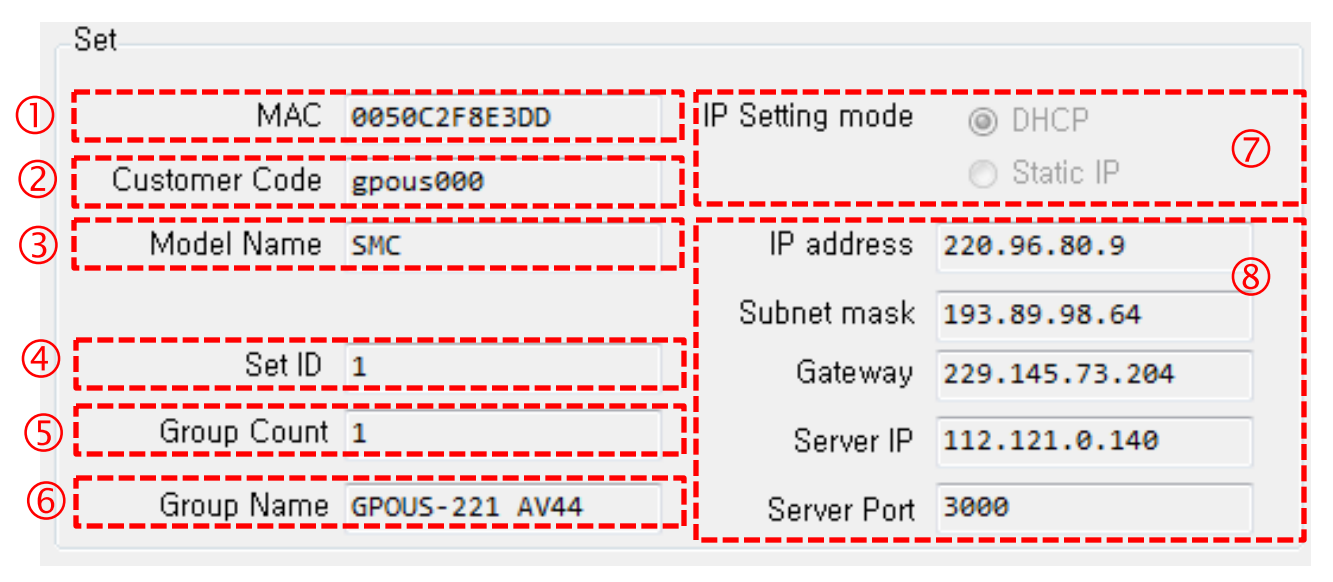

- 1) MAC Address Display window
- 2) Display window of Buyer code under master control
- 3) Display window of product model under master control
- 4) ID display window of SET
- 5) Display Group's product quantity under Buyer's control
- 6) Display Group's name under Buyer's control
- 7) IP mode display to show the setting value
- 8) Show IP Display Setting

#### 3-5. Data Block

|          | Data          |                |                 |                |                          |
|----------|---------------|----------------|-----------------|----------------|--------------------------|
|          |               |                | D.Cotting mode  |                | ,                        |
| (I)      | MAC           | 0050C2F8E5DD   | IP Setting mode | O DHCP         | $\overline{\mathcal{O}}$ |
| 2        | Customer Code | gpous000       | l               | 💿 Static IP    | $\heartsuit$             |
| 3        | Model Name    | SMC            | IP address      | 220.96.80.9    |                          |
|          |               |                | Subnet mask     | 193.89.98.64   | 8                        |
| 4        | Set ID        | 1              | Gateway         | 229.145.73.204 |                          |
| (5)      | Group Count   | 1              | Server IP       | 112.121.0.140  |                          |
| 6        | Group Name    | GPOUS-221 AV44 | Server Port     | 3000           |                          |
| <u> </u> |               |                |                 |                | '                        |

- 1) MAC Address Display window
- 2) Client's Code display window under master control
- 3) Product model display window under master control
- 4) ID display window of SET
- 5) Display window of master product's quantity under the client's control
- 6) Set Group name display under the client's control
- 7) Setting IP mode setting
- 8) Setting IP

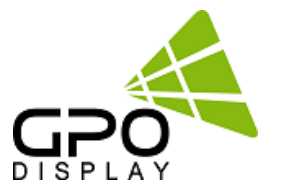

```
TCP: IP:192.168.2.8 Mask:255.255.255.0
COMM: Enter Bypass Mode !
COMM: COM Port is connected.
COMM: Get Monitor data
COMM: Send Write command !
COMM: Write Data is Successful
COMM: Get Monitor data
COMM: Get Monitor data
```

> Displays communication status, errors, program notifications

### 4. Installation Process

- 4-1. Open "ACR Network Configuration" Program
- 4-2. Enter Settings in Serial Port Block
- 4-3. Click Connection button (in red below)

| ACR Network Configuration 1.2 |               |                                                                                                    |                                                                                               |                |
|-------------------------------|---------------|----------------------------------------------------------------------------------------------------|-----------------------------------------------------------------------------------------------|----------------|
| Serial Port                   | Set           |                                                                                                    |                                                                                               |                |
| Port COM2 -                   | MAC           | 0050C2F8E3DD                                                                                                    | IP Setting mode                                                                               | DHCP           |
| Baud Rate 9600 👻              | Customer Code | gpous000                                                                                                    | ]                                                                                             | Static IP      |
| Disconnect Read Data          | Model Name    | SMC                                                                                                    | IP address                                                                                    | 220.96.80.9    |
|                               |               |                                                                                                    | Subnet mask                                                                                   | 193.89.98.64   |
| Copy to Data                  | Set ID        | 1                                                                                                    | Gateway                                                                                       | 229.145.73.204 |
|                               | Group Count   | 1                                                                                                    | Server IP                                                                                     | 112.121.0.140  |
|                               | Group Name    | GPOUS-221 AV44                                                                                                    | Server Port                                                                                   | 3000           |
| Write IP Settings             | Data          |                                                                                                    |                                                                                               |                |
|                               | MAC           | 0050C2F8E3DD                                                                                                    | IP Setting mode                                                                               | OHCP           |
|                               | Customer Code | gpous000                                                                                                    | ĺ                                                                                             | Static IP      |
|                               | Model Name    | SMC                                                                                                    | IP address                                                                                    | 220.96.80.9    |
|                               |               |                                                                                                    | Subnet mask                                                                                   | 193.89.98.64   |
|                               | Set ID        | 1                                                                                                    | Gateway                                                                                       | 229.145.73.204 |
|                               | Group Count   | 1                                                                                                    | Server IP                                                                                     | 112.121.0.140  |
|                               | Group Name    | GPOUS-221 AV44                                                                                                    | Server Port                                                                                   | 3000           |
|                               |               | TCP: IP:192.168.2.<br>COMM: Enter Bypass<br>COMM: COM Port is<br>COMM: Get Monitor<br>COMM: Send Write c<br>COMM: Send Write Data i<br>COMM: Get Monitor<br>COMM: Get Monitor | 8 Mask:255.255.25<br>Mode !<br>connected.<br>data<br>ommand !<br>s Successful<br>data<br>data | 55.0           |

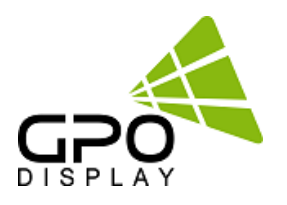

#### 4-4. Select Read Data button

| ACR Network Configuration 1.2 |               |                                                                                                    |                 |                |  |
|-------------------------------|---------------|----------------------------------------------------------------------------------------------------|-----------------|----------------|--|
| Serial Port                   | Set           |                                                                                                    |                 |                |  |
| Port COM2 -                   | MAC           | 0050C2F8E3DD                                                                                                    | IP Setting mode | OHCP           |  |
| Baud Rate 9600 🚽              | Customer Code | gpous000                                                                                                    |                 | 🔘 Static IP    |  |
| Disconnect Read Data          | Model Name    | SMC                                                                                                    | IP address      | 220.96.80.9    |  |
| ·,                            |               |                                                                                                    | Subnet mask     | 193.89.98.64   |  |
| Conv to Data                  | Set ID        | 1                                                                                                    | Gateway         | 229.145.73.204 |  |
|                               | Group Count   | 1                                                                                                    | Server IP       | 112.121.0.140  |  |
|                               | Group Name    | GPOUS-221 AV44                                                                                                    | Server Port     | 3000           |  |
| Write IP Settings             | Data          |                                                                                                    |                 |                |  |
|                               | MAC           | 0050C2F8E3DD                                                                                                    | IP Setting mode | OHCP           |  |
|                               | Customer Code | gpous000                                                                                                    |                 | 💿 Static IP    |  |
|                               | Model Name    | SMC                                                                                                    | IP address      | 220.96.80.9    |  |
|                               |               |                                                                                                    | Subnet mask     | 193.89.98.64   |  |
|                               | Set ID        | 1                                                                                                    | Gateway         | 229.145.73.204 |  |
|                               | Group Count   | 1                                                                                                    | Server IP       | 112.121.0.140  |  |
|                               | Group Name    | GPOUS-221 AV44                                                                                                    | Server Port     | 3000           |  |
|                               |               |                                                                                                    |                 |                |  |
|                               |               | TCP: IP:192.168.2.8 Mask:255.255.255.0<br>COMM: Enter Bypass Mode !<br>COMM: COM Port is connected.<br>COMM: Get Monitor data<br>COMM: Send Write command !<br>COMM: Write Data is Successful<br>COMM: Get Monitor data<br>COMM: Get Monitor data |                 |                |  |

- Successful when the IP value appears in "Set" box circled in blue in top/right
- Successful when message of "COMM" Get Monitor or data" appears in bottom/right

\*\*Server IP should be 112.121.0.140 or change to user's desired local IP setting

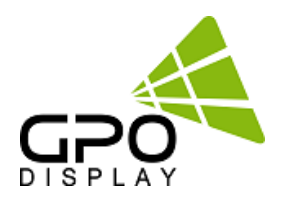

#### 4-5. Select Copy Data button

| ACR Network Configuration 1.2 |               |                                                                                                    |                                                                                               |                |
|-------------------------------|---------------|----------------------------------------------------------------------------------------------------|-----------------------------------------------------------------------------------------------|----------------|
| Serial Port                   | Set           |                                                                                                    |                                                                                               |                |
| Port COM2                     | MAC           | 0050C2F8E3DD                                                                                                    | IP Setting mode                                                                               | OHCP           |
| Baud Rate 9600 👻              | Customer Code | gpous000                                                                                                    | ]                                                                                             | 💿 Static IP    |
| Disconnect Read Data          | Model Name    | SMC                                                                                                    | IP address                                                                                    | 220.96.80.9    |
|                               |               |                                                                                                    | Subnet mask                                                                                   | 193.89.98.64   |
| Copy to Data                  | Set ID        | 1                                                                                                    | Gateway                                                                                       | 229.145.73.204 |
| li                            | Group Count   | 1                                                                                                    | Server IP                                                                                     | 112.121.0.140  |
|                               | Group Name    | GPOUS-221 AV44                                                                                                    | Server Port                                                                                   | 3000           |
| Write IP Settings             | Data          |                                                                                                    |                                                                                               |                |
|                               | MAC           | 0050C2F8E3DD                                                                                                    | IP Setting mode                                                                               | DHCP           |
|                               | Customer Code | gpous000                                                                                                    | ]                                                                                             | 💿 Static IP    |
|                               | Model Name    | SMC                                                                                                    | IP address                                                                                    | 220.96.80.9    |
|                               |               |                                                                                                    | Subnet mask                                                                                   | 193.89.98.64   |
|                               | Set ID        | 1                                                                                                    | Gateway                                                                                       | 229.145.73.204 |
|                               | Group Count   | 1                                                                                                    | Server IP                                                                                     | 112.121.0.140  |
|                               | Group Name    | GPOUS-221 AV44                                                                                                    | Server Port                                                                                   | 3000           |
|                               |               | TCP: IP:192.168.2.<br>COMM: Enter Bypass<br>COMM: COM Port is<br>COMM: Get Monitor<br>COMM: Send Write C<br>COMM: Write Data i<br>COMM: Get Monitor<br>COMM: Get Monitor | 8 Mask:255.255.29<br>Mode !<br>connected.<br>data<br>ommand !<br>s Successful<br>data<br>data | 55.0           |

- Successful when IP address value appears in "Data" block (circled in bluebottom/right)
- Successful when "COMM: is successful" appears
- a. Set Group Count
- b. Set Group Name
- c. Set IP Setting mode
- d. Set IP of the install location

\*\*Server IP should be 112.121.0.140 or change to user's desired local IP setting

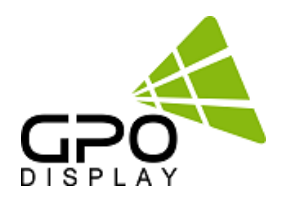

### 4-6. Select Write Setting button

| ACR Network Configuration 1.2 |               |                                                                                                    |                 |                |  |
|-------------------------------|---------------|----------------------------------------------------------------------------------------------------|-----------------|----------------|--|
| Serial Port                   | Set           |                                                                                                    |                 |                |  |
| Port COM2 -                   | MAC           | 0050C2F8E3DD                                                                                                    | IP Setting mode | DHCP           |  |
| Baud Rate 9600 👻              | Customer Code | gpous000                                                                                                    | ]               | 🔘 Static IP    |  |
| Disconnect Read Data          | Model Name    | SMC                                                                                                    | IP address      | 220.96.80.9    |  |
|                               |               |                                                                                                    | Subnet mask     | 193.89.98.64   |  |
| Copy to Data                  | Set ID        | 1                                                                                                    | Gateway         | 229.145.73.204 |  |
|                               | Group Count   | 1                                                                                                    | Server IP       | 112.121.0.140  |  |
|                               | Group Name    | GPOUS-221 AV44                                                                                                    | Server Port     | 3000           |  |
| Write IP Settings             | Data          |                                                                                                    |                 |                |  |
| ii                            | MAC           | 0050C2F8E3DD                                                                                                    | IP Setting mode | OHCP           |  |
|                               | Customer Code | gpous000                                                                                                    | ]               | 💿 Static IP    |  |
|                               | Model Name    | SMC                                                                                                    | IP address      | 220.96.80.9    |  |
|                               |               |                                                                                                    | Subnet mask     | 193.89.98.64   |  |
|                               | Set ID        | 1                                                                                                    | Gateway         | 229.145.73.204 |  |
|                               | Group Count   | 1                                                                                                    | Server IP       | 112.121.0.140  |  |
|                               | Group Name    | GPOUS-221 AV44                                                                                                    | Server Port     | 3000           |  |
|                               |               | TCP: IP:192.168.2.8 Mask:255.255.255.0<br>COMM: Enter Bypass Mode !<br>COMM: COM Port is connected.<br>COMM: Get Monitor data<br>COMM: Send Write command !<br>COMM: Write Data is Successful<br>COMM: Get Monitor data<br>COMM: Get Monitor data |                 |                |  |

- $\triangleright$
- Click "Write IP Settings" to save settings Successful when "COMM: is successful" appears  $\triangleright$
- Click "Read Data" button to cross-check values of "Set" and "Data" blocks  $\triangleright$

\*\*Server IP should be changed to: 112.121.0.140

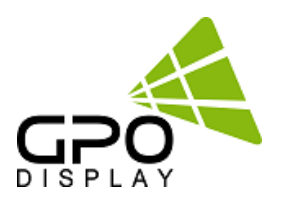

# **ACR Monitor Program**

1. Introduction

This section of the user guide pertains to ACR (Auto Condition Reporting) Monitor Program. This program allows users to pull real-time status of groups and individual sets via the network.

- Program: ACR Monitor.msi ACR Monitor Setup.exe

- Operating System : Microsoft Windows XP, WIN7

2. Program Installation

Installing ACR Network Setup

Run the file named "ACR Monitor Setup.exe and follow the instructions below If you have ACR Monitor software installed already, delete/uninstall the previous version and re-install the new one.

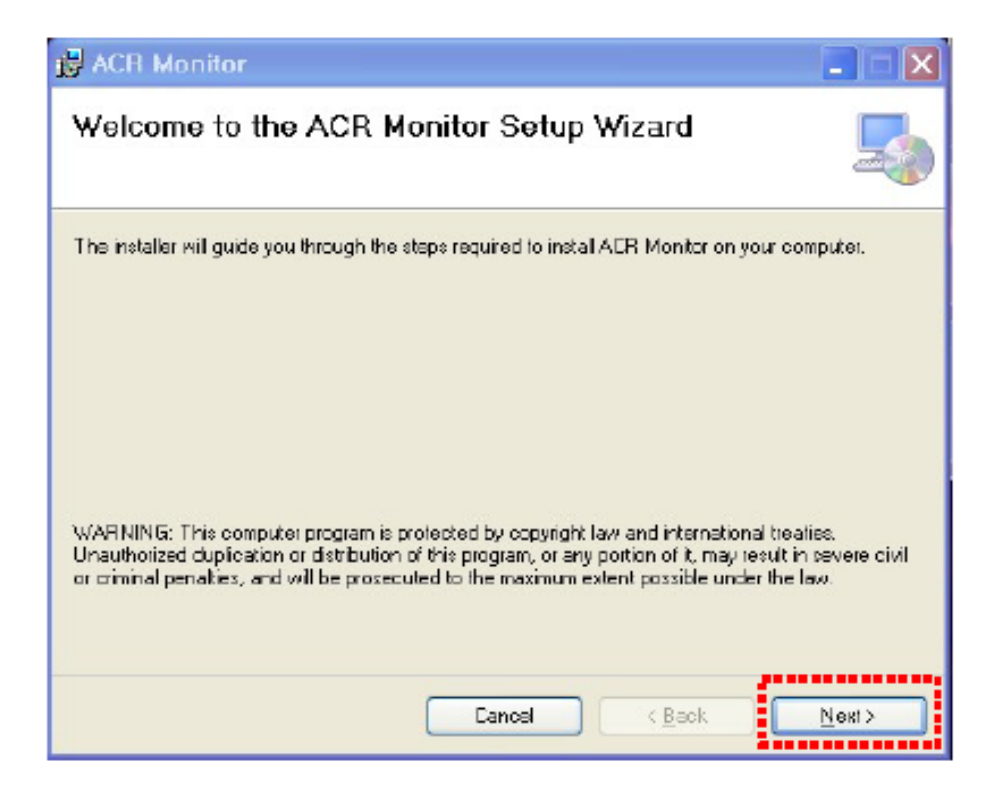

Click "Next"

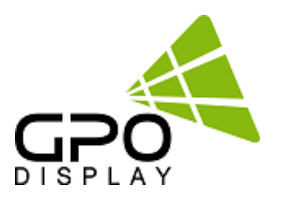

| 🖥 ACR Monitor                                                                                                    |                          |
|----------------------------------------------------------------------------------------------------|--------------------------|
| Select Installation Folder                                                                                                    |                          |
| The installer will install ACR Monitor to the following folder.<br>To install in this folder, click "Next". To install to a different folder, enter it<br>Folder: | below or click "Browse". |
| C:WProgram FilesWACR MonitorW<br>Install ACR Monitor for yourself, or for anyone who uses this computer:<br><ul> <li>Everyone</li> <li>Just me</li> </ul>         | Browse<br>Disk Cost      |
| Cancel (Ba                                                                                                    | ck <u>N</u> ext>         |

Select the folder you wish to save the file in. Press "Install" if you are ok with the designated folder.

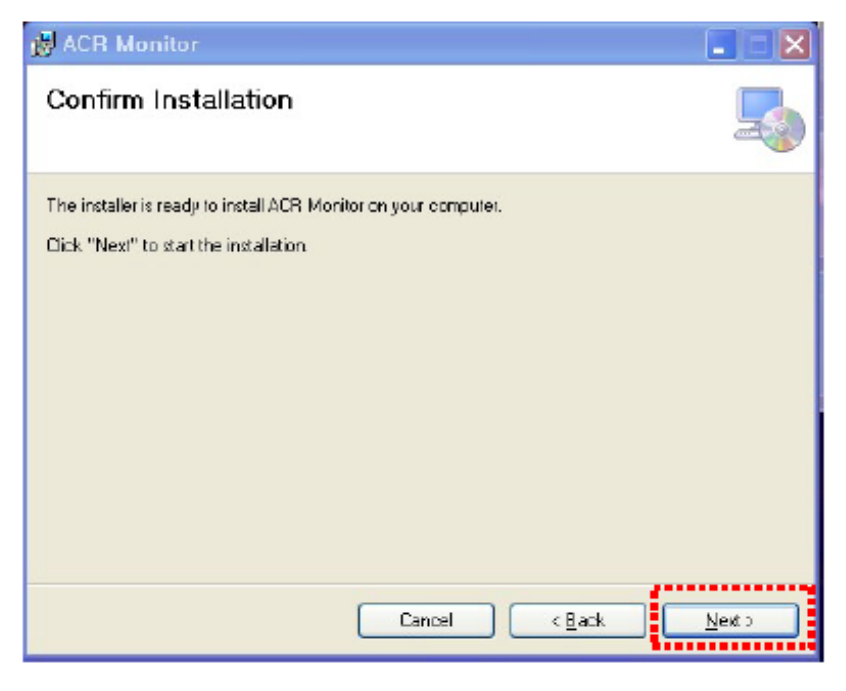

Click "Next"

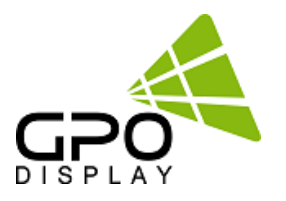

| 🛃 ACR Monitor                   |       |        |        |
|---------------------------------|-------|--------|--------|
| Installing ACR Monitor          |       |        | 5      |
| ACR Monitor is being installed. |       |        |        |
| Please wait                     |       |        |        |
|                                 |       |        | Martin |
|                                 | Lance | < gack |        |

Wait until the installation is complete.

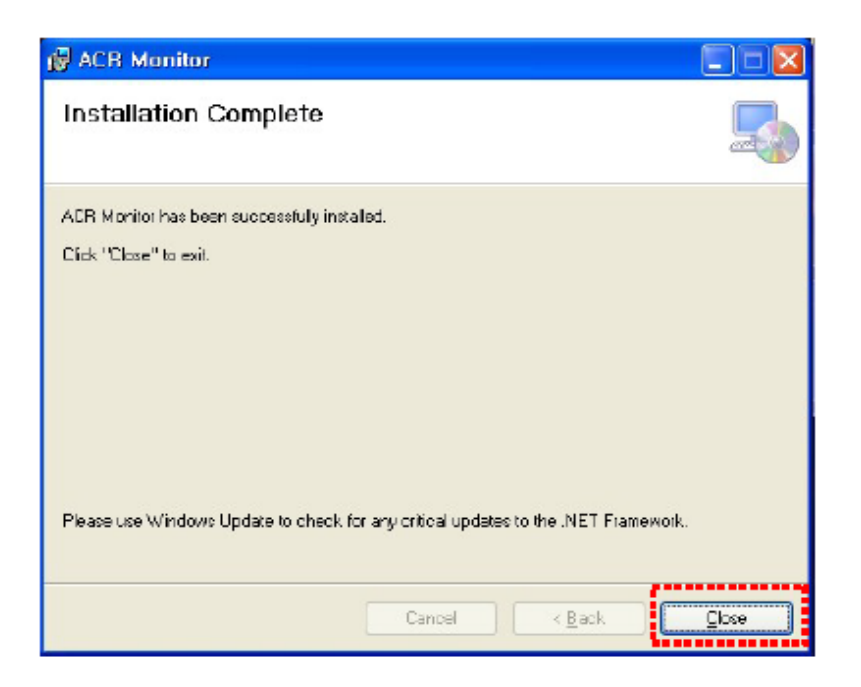

Once installation is complete,

Go to "C:\Program Files\ACR Monitor\" to run the program. or go to shortcut to run program at "C:\Users\Public\Desktop"

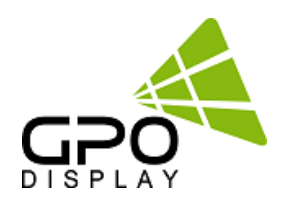

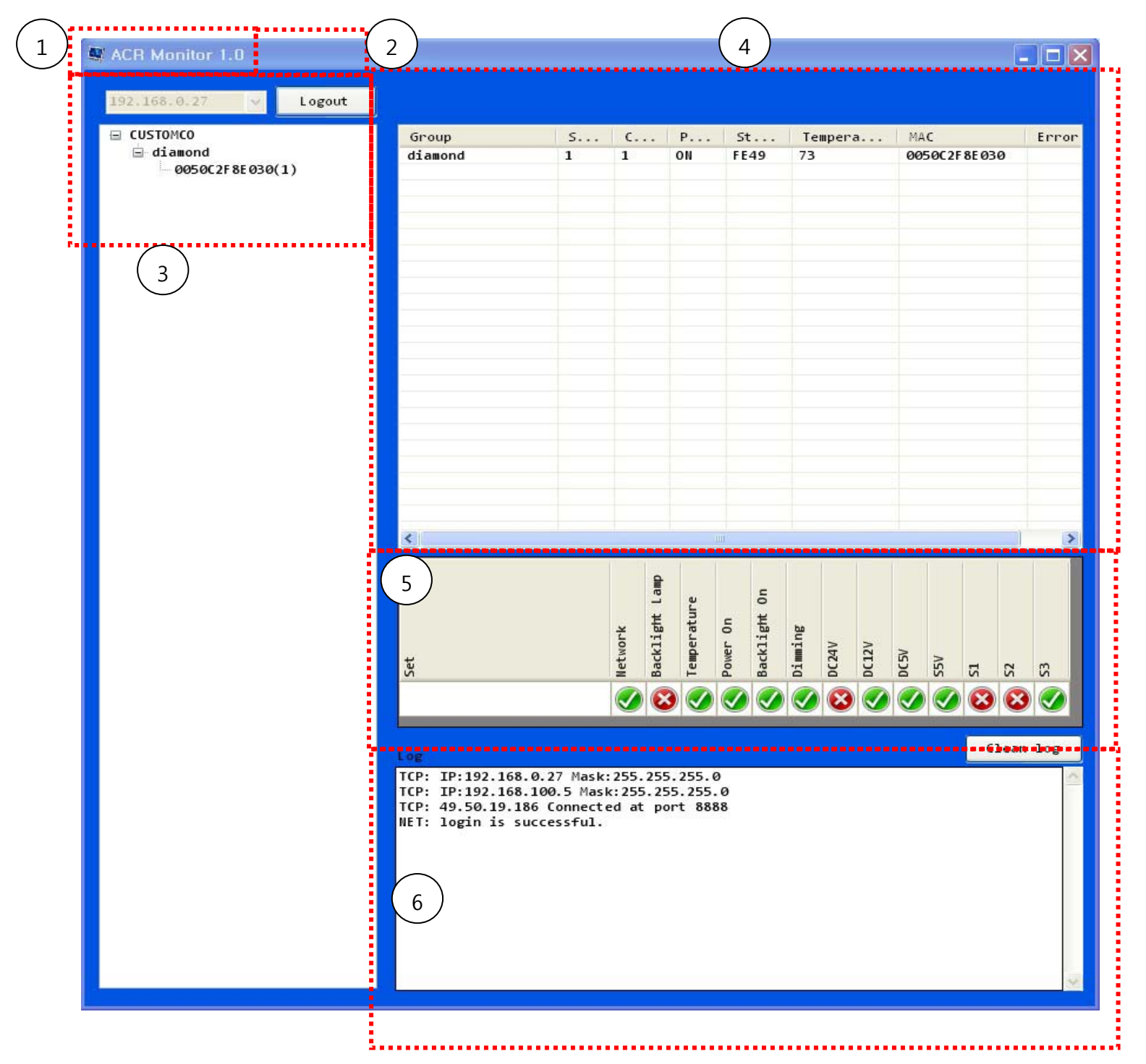

- 1. PC's IP Address on which ACR Monitor Program being used
- 2. Server connection button
- 3. Displays MAC address and Group Name of the SET on server
- 4. Displays SET (display) status and basic information on server
- 5. Displays the selected SET by the user on server
- 6. Displays messages/feedback

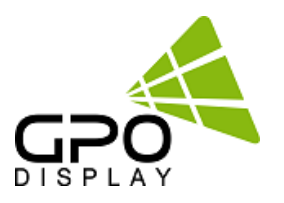

# **3. IP Address Block**

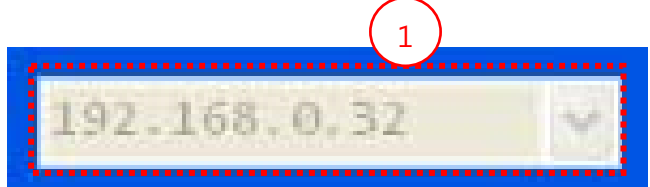

IP Address of PC on which ACR Monitor Program is installed/running

### 4. Login

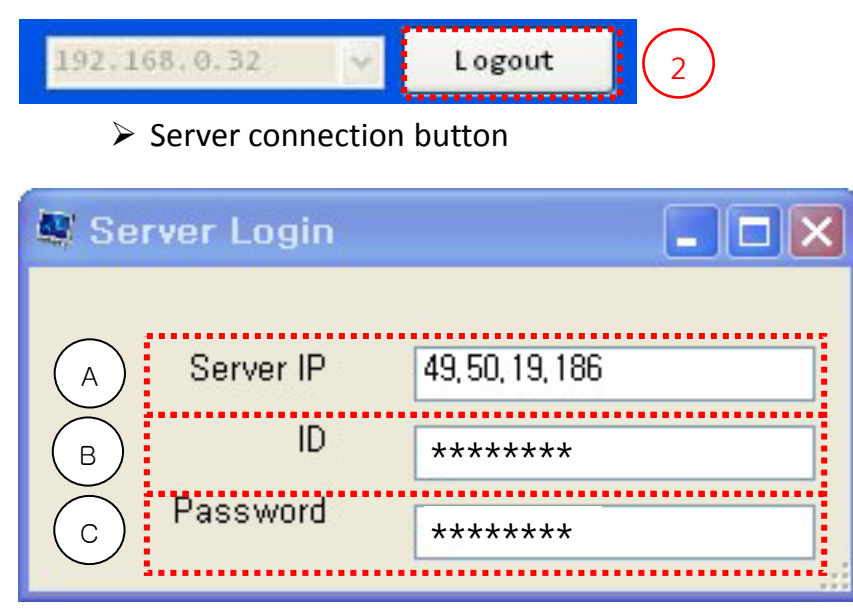

- A. Server IP Address. \*\*Server IP should be changed to: 112.121.0.140
- B. Server program allows for setting of access ID (local server- GPO provides ID in other cases).
- C. Server program allows for setting of access password (local server- GPO provides ID in other cases).

# 5. Server Connection Status

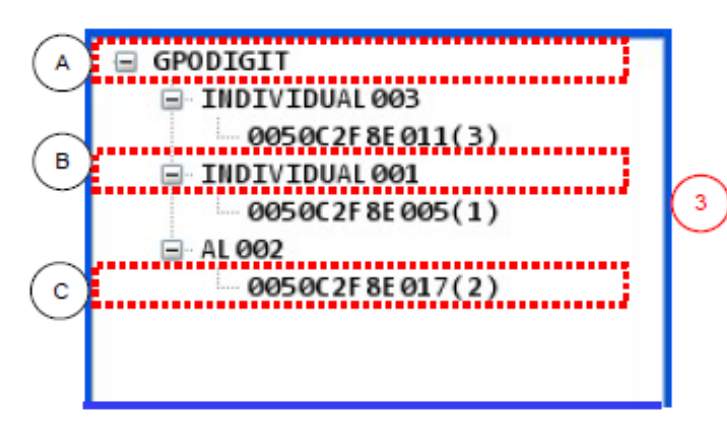

- Display of MAC address and Group Name of the SET on server
  - A. Customer Code of SET on server
  - B. Group Name of SET on Server
  - C. MAC address and Set ID of the SET on server

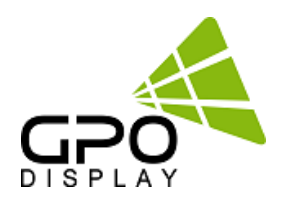

# 6. SET Block

| Group<br>INDIVIDUAL 003<br>INDIVIDUAL 001<br>AL 002 | Set ID<br>3<br>1<br>2 | Count<br>1<br>0<br>0 | Power<br>ON<br>ON<br>ON | Status<br>FE01<br>FF00<br>FE01 | Temperature<br>1<br>0<br>1 | MAC<br>0050C2F8E01<br>0050C2F8E00<br>0050C2F8E01 |
|-----------------------------------------------------|-----------------------|----------------------|-------------------------|--------------------------------|----------------------------|--------------------------------------------------|
| A                                                   | В                     | C                    | D                       | E                              | F                          | G<br>(4                                          |
|                                                     |                       |                      |                         |                                |                            |                                                  |
| <                                                   |                       |                      |                         |                                |                            | >                                                |

- A. Group Name on server
- B. SET ID on server
- C. Quantity of Group's SETS (displays) on server
- D. Product power (on/off) on server
- E. Status of the SET (ASCII) on server
- F. Temperature status (over/under threshold: "1" indicates "over") of SET on server
- G. MAC Address of SET on server

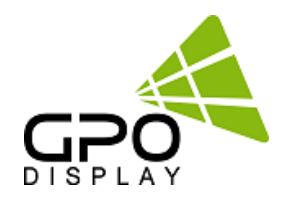

# 7. Data Block

| Set | Network | Backlight Lamp | Temperature | Power On | Backlight On | Dimming | DC24V | DC12V | DC5V | S5V | SI | S2 | 5 |
|-----|---------|----------------|-------------|----------|--------------|---------|-------|-------|------|-----|----|----|---|
|     |         | 8              |             |          |              |         | 8     |       |      |     | 8  | 8  |   |

- Displays the status of SET on Server
- ACR status indicators of selected SET

### ACR Input LED

| <b>S1</b> <i>₽</i> | <b>S2</b> ₽ | S3₽      | Inpute     |
|--------------------|-------------|----------|------------|
| <b>S</b>           | 8           | 8        | DVI14      |
| 8                  | · 📀         | 8        | DVI2₽      |
| 8                  | . 8         |          | PC₽        |
| <b>S</b>           | . 8         |          | HDMI₽      |
| <b>S</b>           | <b>Ø</b>    | 8        | DP₽        |
| 8                  | <b>Ø</b>    | <b>Ø</b> | Component. |

# 8. Message Block

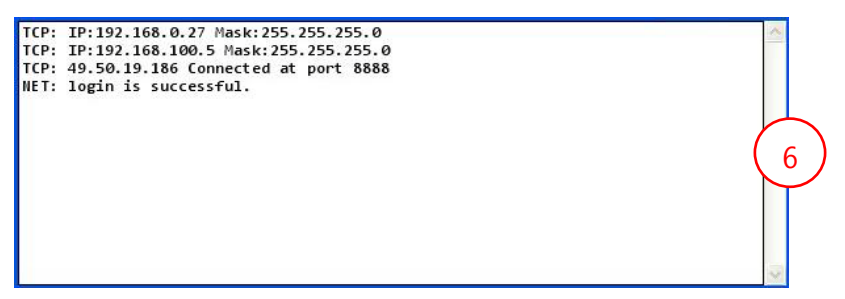

### Window displays connection info and status

• Backlight monitoring function optional.

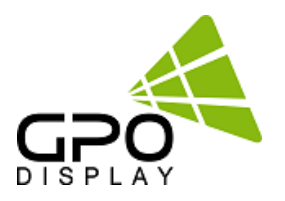

### 9. Installation Process

- 1. Install "ACR Monitor" program
- 2. Click LOGIN button

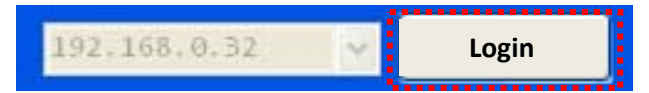

- 3. Log in with customer ID and Password via Server program
- 4. Select the desired SET on server

| Group          | SetID | Count | Power | Status        | Temperature      | MAC         |
|----------------|-------|-------|-------|---------------|------------------|-------------|
| INDIVIDUAL 003 | 3     | 1     | ON    | FEØ1          | 1                | 0050C2F8E01 |
| INDIVIDUAL 001 | 1     | 0     | ON    | FFØØ          | 0                | 0050C2F8E00 |
| AL 002         | 2     | 0     | ON    | FEØ1          | 1                | 0050C2F8E01 |
|                |       |       |       |               |                  |             |
|                |       |       |       |               |                  | -           |
|                |       |       | Clie  | ck SET to vie | ew status of eac | ch          |
|                |       |       | set   | in the desi   | red group        |             |
|                |       |       |       |               |                  |             |
|                |       |       |       |               |                  |             |
| -              |       |       |       |               |                  |             |
|                |       |       |       |               |                  |             |
|                |       |       |       |               |                  |             |
|                |       |       |       |               |                  | _           |
|                |       |       |       |               |                  | _           |
|                |       |       |       |               |                  |             |
|                |       |       |       |               |                  |             |
|                |       |       |       |               |                  |             |
| <              |       |       |       |               | )                | >           |

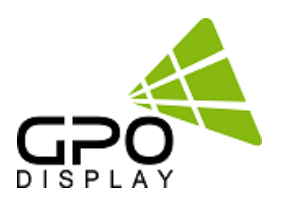

# 10. Checking the status of a selected SET

- Check the product settings on ACR MONITOR PROGRAM
- Green indicators show that parameter being monitored is in good condition, Red indicates a problem or inactivity.
- 1) If the SET is powered on and fully operational with no malfunction,
- All parameters being monitored will show a corresponding green indicator.

• Backlight Lamp monitoring is optional so this status may be displayed in red even when SET is fully operational.

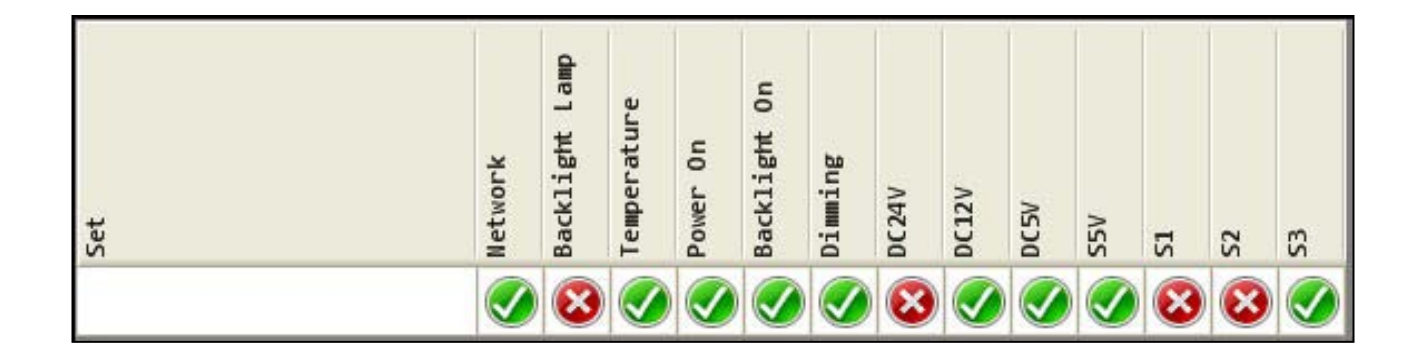

2) If there is NO display, check status of the input signal.

- Check each of the input signals
- Green indicator will be shown for an active input, red indicator for inactive input/no signal

3) If there is an active input as shown in the diagram above but still no display, check the power indicators. There is no active DC24V in the readout above, indicating a board issue.

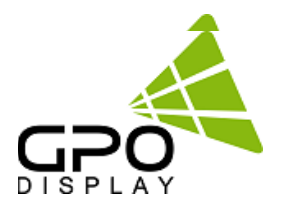

# Remote control mode

(applicable to non-video wall series only)

5. Remote Control Mode

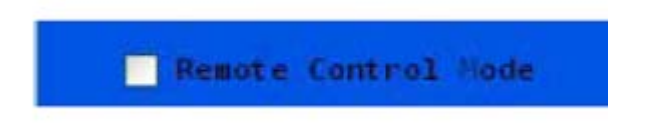

Remote Control Mode activated with this box is selected

| 💐 Rem    | oteControlSe | erver [         | ×    |
|----------|--------------|-----------------|------|
|          |              |                 |      |
| A        | Server IP    | 49, 50, 19, 186 |      |
| В        | ID           |                 |      |
| Õ        | Password     |                 |      |
| <u> </u> |              |                 | 1.00 |

- A. Server IP Address.
- B. Enter Remote Control ID created in server program allows for setting of access password (local server- GPO provides ID in other cases).
- C. Enter Remote Control password created in server program allows for setting of access password (local server- GPO provides ID in other cases).

### \*\*Server IP should be "112.121.0.140" or change to user's desired local IP setting

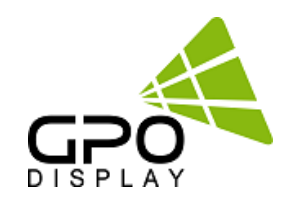

| Carl Market 200       Carl Market 200       Carl Market 200       Carl Market 200       Carl Market 200         Image: Carl Market 200       Carl Market 200       Carl Market 200       Carl Market 200       Carl Market 200         Image: Carl Market 200       Carl Market 200       Carl Marke                                                                                                    |                         |                                             |         |                    |            |        |            |          |            |              |    |     |                  |                     | -     |     |
|----------------------------------------------------------------------------------------------------|-------------------------|---------------------------------------------|---------|--------------------|------------|--------|------------|----------|------------|--------------|----|-----|------------------|---------------------|-------|-----|
| Construction       Construction         Image: Construction       Construction         Image: Construction       Construction                                                                                                    | VCR Monitor 2.0         |                                             |         |                    |            |        |            |          |            |              |    |     |                  |                     | -     | Ŀ   |
| Loguet       Description       Description <thdescription< th=""></thdescription<>                                                                                                    |                         |                                             | 2)      |                    |            |        |            |          |            |              |    |     |                  |                     |       |     |
| SVISON<br>SVISON<br>SVISON | 92, 163, 0, 27 · Legout |                                             |         | Repote Contr       | ol Made    |        |            |          |            |              |    |     |                  |                     |       |     |
| eventsion       1         eventsion       0000         eventsion       00000         eventsion       00000         eventsion       00000         eventsion       00000         eventsion       00000         eventsion       000000         eventsion       0000000         eventsion       00000000         eventsion       0000000000         eventsion       0000000000000000         eventsion       000000000000000000000000000000000000                                                                                                    |                         | - Select I                                  | tes     |                    |            |        |            | 1        | 1.0        |              |    | 1   |                  |                     |       | -   |
| ■ Init       0       0       0       0       0       0       0       0       0       0       0       0       0       0       0       0       0       0       0       0       0       0       0       0       0       0       0       0       0       0       0       0       0       0       0       0       0       0       0       0       0       0       0       0       0       0       0       0       0       0       0       0       0       0       0       0       0       0       0       0       0       0       0       0       0       0       0       0       0       0       0       0       0       0       0       0       0       0       0       0       0       0       0       0       0       0       0       0       0       0       0       0       0       0       0       0       0       0       0       0       0       0       0       0       0       0       0       0       0       0       0       0       0       0       0       0       0       0 </td <td>GP0U5000</td> <td></td> <td></td> <td>aroup</td> <td>3</td> <td>L</td> <td>. P</td> <td>St.</td> <td></td> <td>calification</td> <td>°a</td> <td>PI4</td> <td>v.</td> <td></td> <td></td> <td>err</td>                                                                                                    | GP0U5000                |                                             |         | aroup              | 3          | L      | . P        | St.      |            | calification | °a | PI4 | v.               |                     |       | err |
| •••••••••••••••••••••••••••••                                                                                                    | B bank (1)              | GPOUS                                       |         | bank               | 1          | 0      | ON ON      | PEI      | 1 30       | s.           |    | 00  | 5600.21          | SE 172              |       |     |
| exerce # 8172(3)<br>exerce # 8172(3)<br>exerce # 8172(3)                                                                                                    | 0050C2F8E172(1)         |                                             |         | back               | 2          | 6      | 01         | FEO      | 0 30       |              |    | 00  | 560.20           | 6E 172              |       |     |
| •••••••••••••••••••••••••••••                                                                                                    |                         |                                             |         | bank               | 3          | 6      | OH         | FEB      | 1 3        | 7            |    | 80  | 580.21           | BE 172              |       |     |
| → 0005C2F86172(3)<br>→ 0005C2F86172(2)<br>→ 0005C2F86172(2)<br>→ 0005C2F86192(2)         → 0005C2F86172(2)<br>→ 0005C2F86192(2)         → 0005C2F86172(2)<br>→ 0005C2F86192(2)         → 0005C2F86172(2)<br>→ 0005C2F86192(2)         → 0005C2F86172(2)<br>→ 0005C2F86192(2)         → 0005C2F86172(2)<br>→ 0005C2F86192(2)         → 0005C2F86172(2)<br>→ 0005C2F86192(2)         → 0005C2F86172(2)<br>→ 0005C2F86132(2)         → 0005C2F86172(2)<br>→ 0005C2F86132(2)         → 0005C2F86132(2)<br>→ 0005C2F86132(2)         → 0005C2F86132(2)                                                                                                    |                         | Pos                                         | ier on  | - ck               | 4          | 6      | ON         | FEQ      | 4 3        | 7            |    | 66  | 5002             | 8E 172              |       |     |
| Paner 017           Paner 017                                                                                                    | - 0050C2F8E172(4)       |                                             |         | 3 X                | 5          | 6      | OI         | 100      | 0. 30      | 5            |    | 66  | 50021            | 61 172              |       |     |
| □ 000000000000000000000000000000000000                                                                                                    | 0050C2F8E172(5)         | Pane                                        | er off  | × .                | 6          | 6      | ON         | FEO      | 0. 30      | 5            |    | 96  | 680.31           | SE 172              |       |     |
| 0 00000000000000000000000000000000000                                                                                                    | - 48540.27 821/2(6)     | i i ann an an an an an an an an an an an an |         | Bans ong1          | 1          | 4      | OFF        | 880      | 0 3        |              |    | 86  | 50021            | 8E 132              |       |     |
| ■0005C/200003/1/<br>●0005C/20003/1/<br>■UPSL       ■0005C/20003/1/<br>■UPSL       ■0005C/20003/2000       ■0005C/20003/2000       ■0005C/200000/2000       ■0005C/20003/2000       ■0005C/2                                                                                                    |                         | - Input So                                  | urce    | Bans ong1          | 2          | 4      | 110        | 880      | 90 39      |              |    | DE  | 50021            | 8132                |       |     |
| BETIND       BUSCLE & COS(2) / 2         BETIND       BUSCLE & COS(2) / 2         BETIND       BUSCLE & EDIN(3)         BUSCLE & EDIN(3)       BUSCLE & EDIN(3)         BUSCLE & EDIN(2)       BUS                                                                                                    | - 0050(2782019(2)       | - Hodel                                     |         | Bans ong1          | 4          | 4      | 011        | 8.8.0    | 10 33      | ,            |    | 00  | 540.21           | BF 132              |       |     |
| ■ DPSL<br>● DOSC2786107(1)<br>● DOSC2786107(1)<br>●                                                                                                    | FIRETTIED               |                                             |         | Bans ong2          | 1          | 4      | OFF        | 330      | 0 3        | í -          |    | 00  | 500.20           | 56 1.52<br>58E 1.47 |       |     |
| 0006022782609(1)<br>0006027828133(1)<br>0006027828133(2)<br>0006027828133(2)<br>000602782133(2)<br>000602782133(2)<br>000602782133(2)<br>000602782133(2)<br>000602782137(1)<br>000602782137(1)<br>000602782132(1)<br>000602782132(1)<br>00060782132                                                                                                    | B 0055L                 |                                             | i mand  | Bans ong2          | 2          | 4      | OFF        | 880      | 0 3        |              |    | 86  | 58(2)            | 8E 1A7              |       |     |
| 0050C2782182(0)         0050C2782132(1)         0050C2782132(2)         0050C2782132(2)         0050C2782137(2)         0050C2782137(2                                                                                                    | - 0050C2F8E0F4(1)       |                                             | Lana    | Bans ong2          | 3          | 4      | OFF        | 880      | 0 34       | 1            |    | 66  | 50(2)            | 8E 1A7              |       |     |
| Jogitted       # ansangl         # Bransengl       0050000000000000000000000000000000000                                                                                                    | - 0050C2F 8E 0F 9(1)    |                                             |         | gs one2            | 4          | 4      | 110        | 880      | 0 34       |              |    | 66  | 50021            | 6t 1A7              |       |     |
| Bancongl<br>Bancongl<br>Banco                                                                                                    | logitech                | 0//11                                       | 0/12    | 4 51               | 1          | 0      | 01         | FFO      | 8 27       | 7            |    | 66  | 580.28           | FBE OF 9            | ¥1    |     |
| •••••••••••••••••••••••••••••                                                                                                    | Banacoral               |                                             |         | - Jus              | 1          | 2      | OFF        | 880      | 0 33       | 7            |    | 66  | 50021            | 8E 049              | •     |     |
| -0056C2F#E132(2)         -0056C2F#E132(2)         -0056C2F#E132(3)         -0056C2F#E132(4)         -0056C2F#E132(1)         -0056C2F#E132(1)         -0056C2F#E132(1)         -0056C2F#E132(1)         -0056C2F#E132(2)         -0056C2F#E132(2)                                                                                                    | -0050C2E8E132(1)        |                                             | LEVIT.  | aPous              | 2          | 2      | OFF        | 880      | 60 33      | 7            |    | 86  | 58021            | BE 049              | £     |     |
| • 005082788132(3)<br>Banscerg2<br>• 00502788132(4)<br>Banscerg2<br>• 00502788137(2)<br>• 00502788137(2)<br>• 00502788137(2)<br>• 00502788137(2)<br>• 00502788137(2)<br>• 00502788137(2)<br>• 00502788137(2)<br>• 00502788137(2)<br>• 00502788102(3)<br>• 00502788102(3)<br>•                                                                                                    | 0050C2F8F132(2)         | - P.                                        | HEAT .  | 55inch_SNB_3x2     | 1          | 6      | ON         | 110      | 5 33       | r            |    | 86  | 5802             | 68 102              |       |     |
| 00000217082332(4)         BRANCENT 82332(4)         00000276 82332(4)         00000276 82332(4)         00000276 82332(4)         00000276 82332(4)         00000276 82332(4)         00000276 82332(4)         00000276 82332(4)         00000276 82332(10)         00000276 82332(10)         00000276 82332(10)         00000276 82332(10)         00000276 82332(10)         00000276 82332(10)         00000276 82332(10)         00000276 82332(10)         00000276 82332(10)         00000276 82332(10)         00000276 82332(10)         00000276 82332(10)         00000276 82332(10)         000000276 82332(10)         000000276 82332(10)         000000276 82332(10)         000000276 82332(10)         000000276 82332(10)         000000276 82332(10)         000000276 82332(10)         000000276 82332(10)         000000276 82332(10)         000000276 82332(10)         000000276 82332(10)         000000276 82332(10)         000000276 82332(10)         000000276 82332(10)         000000276 82332(10)         000000276 82332(10)                                                                                                    | 0050C2F N: 132(3)       |                                             |         | 55inch_SNB_3x2     | 2          | 6      | 01         | FFO      | 8 3        |              |    | 86  | 6002             | SE 102              |       |     |
| Bancong2<br>0050C2F8E1A7(1)<br>0050C2F8E1A7(2)<br>0050C2F8E1A7(2)<br>0050C2F8E1A7(2)<br>0050C2F8E1A7(2)<br>0050C2F8E1A7(2)<br>0050C2F8E1D2(3)<br>0050C2F8E1D2(3)<br>0050C2F8E1D2(3)<br>0050C2F8E1D2(3)<br>0050C2F8E1D2(4)<br>0050C2F8E1D2(5)<br>0050C2F8E1D2(6)<br>TENUE<br>ENTER<br>NEUE<br>ENTER<br>NEUE<br>ENTER<br>ENTER<br>NEUE<br>ENTER<br>NEUE<br>ENTER<br>ENTER                                                                                                    | 0050C2F8E132(4)         | 90                                          | COMP    | 551nch_SHB_3A2     | 3          | 6      | ON         | F 00     | 8 3        | -            |    | 00  | 590.21<br>507.01 | 86 102              |       |     |
| -0050C2F8E1A7(1)         -0050C2F8E1A7(2)         -0050C2F8E1A7(2)         -0050C2F8E1A7(4)         rmbsyste         -0050C2F8E1A7(2)         -0050C2F8E1D2(3)         -0050C2F8E1D2(3)         -0050C2F8E1D2(5)         -0050C2F8E1D2(6)                                                                                                    | Bansong2                |                                             |         | 554nch SNB 3+3     |            |        | 08         | FFG      | 10 30      |              |    | 00  | 546.21           | BF 102              |       |     |
| - 0050C2F8E1A7(2)         - 0050C2F8E1A7(3)         - 0050C2F8E1A7(4)         - 0050C2F8E1D2(3)         - 0050C2F8E1D2(3)         - 0050C2F8E1D2(3)         - 0050C2F8E1D2(5)         - 0050C2F8E1D2(5)         - 0050C2F8E1D2(5)         - 0050C2F8E1D2(6)                                                                                                    | 0050C2F8E1A7(1)         | -                                           |         | BRANCH PHR R.1     |            |        |            |          | 10 10      |              |    | -   | and 10           | RE 101              |       |     |
| - 0050C2F 821A7(3)       - 0050C2F 821A7(4)         - 0050C2F 821D2(1)       - 0050C2F 821D2(2)         - 0050C2F 821D2(3)       - 0050C2F 821D2(5)         - 0050C2F 821D2(5)       - 0050C2F 821D2(5)         - 0050C2F 821D2(5)       - 0050C2F 821D2(5)         - 0050C2F 821D2(5)       - 0050C2F 821D2(5)         - 0050C2F 821D2(5)       - 0050C2F 821D2(5)         - 0050C2F 821D2(5)       - 0050C2F 821D2(5)         - 0050C2F 821D2(5)       - 0050C2F 821D2(5)         - 0050C2F 821D2(5)       - 0050C2F 821D2(5)         - 0050C2F 821D2(5)       - 0050C2F 821D2(5)         - 0050C2F 821D2(5)       - 0050C2F 821D2(5)         - 0050C2F 821D2(5)       - 0050C2F 821D2(5)         - 0050C2F 821D2(5)       - 0050C2F 821D2(5)         - 0050C2F 821D2(5)       - 0050C2F 821D2(5)         - 0050C2F 821D2(5)       - 0050C2F 821D2(5)         - 0050C2F 821D2(5)       - 0050C2F 821D2(5)         - 0050C2F 821D2(6)       - 0050C2F 821D2(6)         - 0050C2F 821D2(6)       - 0050C2F 821D2(6)         - 0050C2F 821D2(6)       - 0050C2F 821D2(6)         - 0050C2F 821D2(6)       - 0050C2F 821D2(6)         - 0050C2F 821D2(6)       - 0050C2F 821D2(6)         - 0050C2F 821D2(6)       - 0050C2F 821D2(6)         - 0050C2F 821D                                                                                                    | - 0050C2F8E1A7(2)       |                                             |         | <                  |            |        | - 4        |          |            |              |    |     |                  |                     |       | 2   |
| -0950C2F8E1A7(4)         mBsyste         -5551ch_SBB_3x2         -0050C2F8E1D2(3)         -0050C2F8E1D2(4)         -0050C2F8E1D2(5)         -0050C2F8E1D2(6)             NEHU             NEHU         NEHU       EXIT             NEHU       EXIT             NEHU       EXIT             NEHU       EXIT <td>-0050C2f8t1A7(3)</td> <td>-Virtual</td> <td>Resocon</td> <td></td> <td></td> <td></td> <td></td> <td></td> <td></td> <td></td> <td></td> <td></td> <td></td> <td></td> <td>-</td> <td>-</td>                                                                                                    | -0050C2f8t1A7(3)        | -Virtual                                    | Resocon |                    |            |        |            |          |            |              |    |     |                  |                     | -     | -   |
| nnbayste<br>= 55inch_SHB_3x2<br>- 0050C278:102(1)<br>- 0050C278:102(2)<br>- 0050C278:102(3)<br>- 0050C278:102(6)<br>= 0050C278:102(6)<br>EHTER<br>NEHU EXIT<br>NEHU EXIT<br>TOP: 1P:192.104.0.27 Mesk:255.255.00<br>TOP: 1ACR Manager Server] 49.50.19.184:8686 Connected<br>NETH (ACR Manager Server] 10gin is successful.<br>TOP: [Reaote Cotrol Server] 10gin is successful.<br>TOP: [Reaote Cotrol Server] 10gin is successful.                                                                                                    | 0050C2F8E1A7(4)         |                                             |         |                    |            |        | 8          |          |            |              |    |     |                  |                     |       |     |
| S55inch_SNB_3A2 ORSECT? #S1D2(1) ORSECT? #S1D2(2) ORSECT? #S1D2(3) ORSECT? #S1D2(5) ORSECT? #S1D2(6) INTER NENU ENTER NENU EXIT Clean log Input Source : NO SYNU T(P: 1P:192.104, 0.27 Mesk:255.255.255.05 TCP: 1P:192.104, 0.27 Mesk:255.255.05 TCP: 1P:192.104, 0.27 Mesk:255.2                                                                                                    | nnbsyste                |                                             | UP      |                    |            |        | 5 .        |          | 8          |              |    |     |                  |                     |       |     |
| -0050C27821D2(1)         -0050C27821D2(3)         -0050C27821D2(5)         -0050C27821D2(6)         BUIL         ENTER         NERU         ENTER         NERU         ENTER         ENTER         ENTER                                                                                                    | 55inch_SNB_3x2          |                                             |         |                    |            |        | ¥ E        | -        | *          |              |    |     |                  |                     |       |     |
| 00050C2F8E1D2(3)         0050C2F8E1D2(5)         0050C2F8E1D2(6)         0050C2F8E1D2(6                                                                                                    | 0050C2F8E1D2(1)         | LEFT                                        | RIGHT   |                    |            | ž      | 101        | 6        | 8 2        |              |    |     |                  |                     |       |     |
| 0050C2F8E1D2(4)         0050C2F8E1D2(5)         0050C2F8E1D2(6)         NENU         ENTER         NENU         EXIT         Clean log         Input Source : NO SYN         Clean log         Input Source : NO SYN         Clean log         Input Source : NO SYN         Clean log         Input Source : NO SYN         Input Source : NO SYN         Input Source : NO SY                                                                                                    | - 0050C2F8E1D2(2)       |                                             |         |                    |            | 8      | 동월         | 190      | 중 끝        | 2            | 2  | 3   | ~                |                     |       |     |
| - 005602788:102(6)         EHITER         NEHU         EKIT         Clean log         Clean log         Clean log         Clean log         TOP: 1P:192.104.0.27 Mesk:255.255.255.0         TOP: CR Manager Server] 49.50.19.186:8888 Connected         NET! [ACR Manager Server] 49.50.19.186:8888 Connected         NET! [ACR Manager Server] 49.50.19.186:18828 Connected         NET: [Remote Cotrol Server] 49.50.19.186:1020 Connected         NET: [Remote Cotrol Server] login is successful.                                                                                                    | 0050C2F8E1D2(3)         | •                                           | OMI     |                    |            | E I    | E B        | 24       | 8 1        | 2            | H  | 2   | 5                | 5                   | G 1   | ŝ   |
| B050C2F8E1D2(6)<br>ENTER<br>NENU EXIT<br>B050C2F8E1D2(6)<br>B050C2F8E1D2(6)<br>ENTER<br>NENU EXIT<br>EXIT<br>EXI                                                                                                    | -0050C2F8E1D2(4)        |                                             |         |                    |            |        |            |          |            | 10           |    |     |                  |                     |       | 2   |
| VALUE (102(0))       Imput Source : NO SYNA         Log       Clean log         TCP: IP:192.1048.0.27 Mesk:255.255.05         TCP: [ACR Manager Server] 49.50.19.186:8886 Connected         NETL [ACR Manager Server] 10gin is successful.         TCP: [Readte Cotrol Server] 10gin is successful.         TCP: [Readte Cotrol Server] 10gin is successful.         TCP: [Readte Cotrol Server] 10gin is successful.                                                                                                    | - 0050C2F8E1D2(5)       | E                                           | UTER    | 0050C2F8E172(1)    |            | 9      | <b>V V</b> | $\sim$   | <b>v</b> v |              |    | 12  |                  | 0                   | •     | 5   |
| MERU       EXIT       Log       Clean log       Input Source : NO SYME         TCP:       I/CP:       I/CP:<                                                                                                    | - 6056521 00 102 (0)    |                                             |         |                    | -          |        |            |          |            | _            | -  |     |                  |                     |       | -   |
| TCP: IP:192.108.0.27 Mesk:255.255.0<br>TCP: [ACR Nanager Server] 49.50.19.186:8686 Connected<br>WET: [ACR Nanager Server] 49.50.19.186:000 Connected<br>WET: [Remote Cotrol Server] 49.50.19.186:000 Connected<br>WET: [Remote Cotrol Server] 10gin is successful.                                                                                                    |                         | MEILU                                       | EXIT    | Log Clean log      |            |        |            |          |            |              | 11 |     | sourc            | 8 C 1               | 40 SY |     |
| TOP: [ACR Manager Server] 49.50.19.186:8888 Connected         NET: [ACR Manager Server] login is successful.         TOP: [Reacte Cotrol Server] 49.50.19.186:4020 Connected         NET: [Reacte Cotrol Server] login is successful.                                                                                                    |                         |                                             |         | TCP: 1P:192.168.0  | . 27 Mask: | :255.2 | 255.255.   | 0        |            |              |    |     |                  |                     |       | -   |
| 5                                                                                                    |                         |                                             |         | TCP: [ACR Namag    | er Serve   | r] 49. | 50.19.1    | 56:888   | SB Conn    | ecter        | 1  |     |                  |                     |       |     |
| 5                                                                                                    |                         |                                             |         | NETI (ACR Manag    | er Server  | r] 10  | gin is s   | uccess   | sful.      |              |    |     |                  |                     |       |     |
|                                                                                                    |                         |                                             |         | TCP1 [Remote Cotr  | ol Server  | r] 49. | 50.19.1    | 861402   | 20 Conn    | ecter        | 1  |     |                  |                     |       |     |
| 5                                                                                                    |                         |                                             |         | MET: [Member corr. | or serve   | 1 10   | 110 18 8   | CCC 65 1 |            |              |    |     |                  |                     |       |     |
|                                                                                                    |                         |                                             | 5)      |                    |            |        |            |          |            |              |    |     |                  |                     |       |     |
|                                                                                                    |                         |                                             |         |                    |            |        |            |          |            |              |    |     |                  |                     |       |     |
|                                                                                                    |                         |                                             |         |                    |            |        |            |          |            |              |    |     |                  |                     |       |     |
|                                                                                                    |                         |                                             |         |                    |            |        |            |          |            |              |    |     |                  |                     |       |     |
|                                                                                                    |                         |                                             |         |                    |            |        |            |          |            |              |    |     |                  |                     |       |     |
|                                                                                                    |                         |                                             |         |                    |            |        |            |          |            |              |    |     |                  |                     |       |     |
|                                                                                                    |                         |                                             |         |                    |            |        |            |          |            |              |    |     |                  |                     |       |     |

- 1. Displays MAC address and Group Name of the SET on server
  - Click Group name to control all displays in the group at once
  - -Click specific sets the list under the group to control individually
- 2. Name of selected group or set selected for control
- 3. Power On/Off control button
- 4. Source select buttons.
- 5. Virtual Remote Control button (Remote controller)

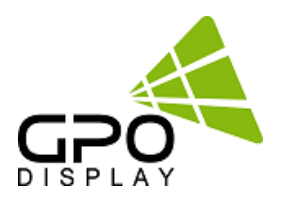

### 5-1. Select Item.

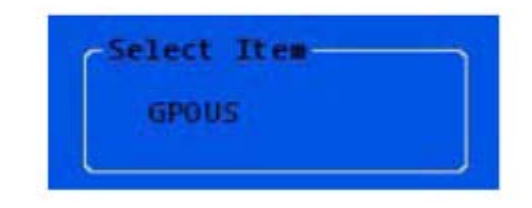

> Name of selected group or set selected for control

### 5-2. Power On / Off.

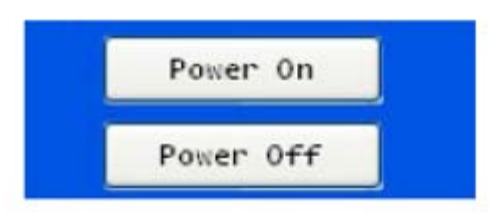

Power On/Off control buttons

### 5-3. Input Source.

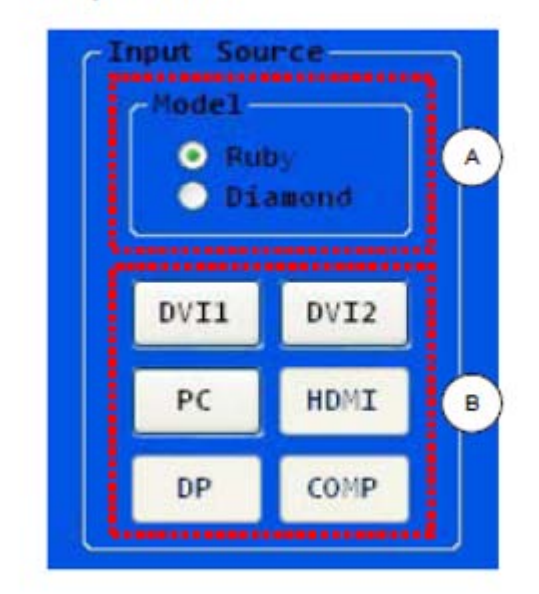

- A. Select "Diamond"
- B. Select input signal/source

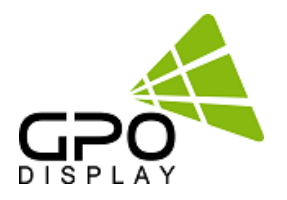

### 5-4. Virtual Remocon.

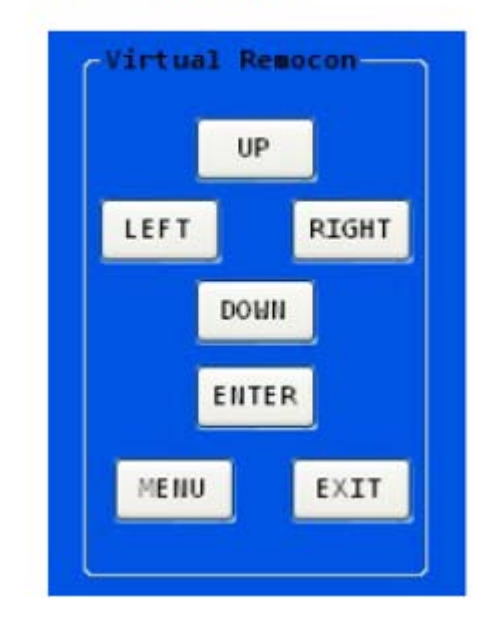

Remote control buttons

### 6. Server connection status

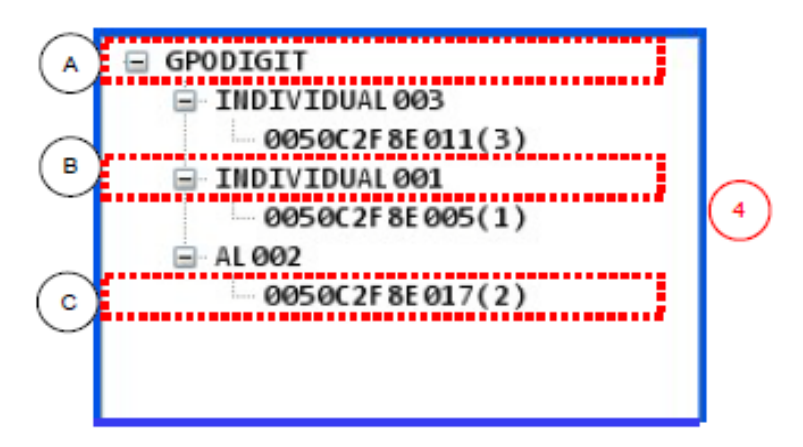

- Displays MAC address and Group Names of Sets (displays) on server or connected on local network
- A. Displays Customer Code of SETs on server
- B. Displays Group Names of SETs on server
- C. Displays MAC addresses and SET IDs of SETs on server

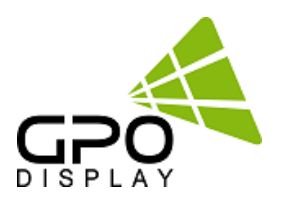

# **ACR Serial Protocol**

# SICP (Serial Interface Communication Protocol)

This document defines all the command and messages exchanged between the Master (a PC or the other controller) and the Slave (the displays). It also describes the ways to send or read the commands or the messages.

# 1. Protocol definition

SICP stands for "Serial Interface Communication Protocol".

The protocol is specifically designed to allow data communication in half duplex multi-point environments, but it can also be used for half duplex point-to-point RS-232C communication.

# 2. Communication characteristics

A half duplex communication is implemented starting from the concept of a master-slave structure, where the display is supposed to be the slave.

The first action is always taken by the master, which can be either a PC or any controlling device (acting as server) interfaced to the monitor. After sending a command or a request in the appropriate format the master receives from the slave an acknowledgement, which tells the transmitter whether the command is not valid (or not executable, anyway) or it is accepted. In case of a request, the requested information is sent back and it becomes the acknowledgement by itself.

# 3. How to connect a external equipment

| Fe | emale Pin number | Male Pin number |
|----|------------------|-----------------|
| 2  | <                | > 2             |
| 3  | <                | > 3             |
| 5  | <                | > 5             |

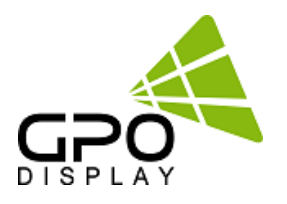

# 4. Hardware Protocol

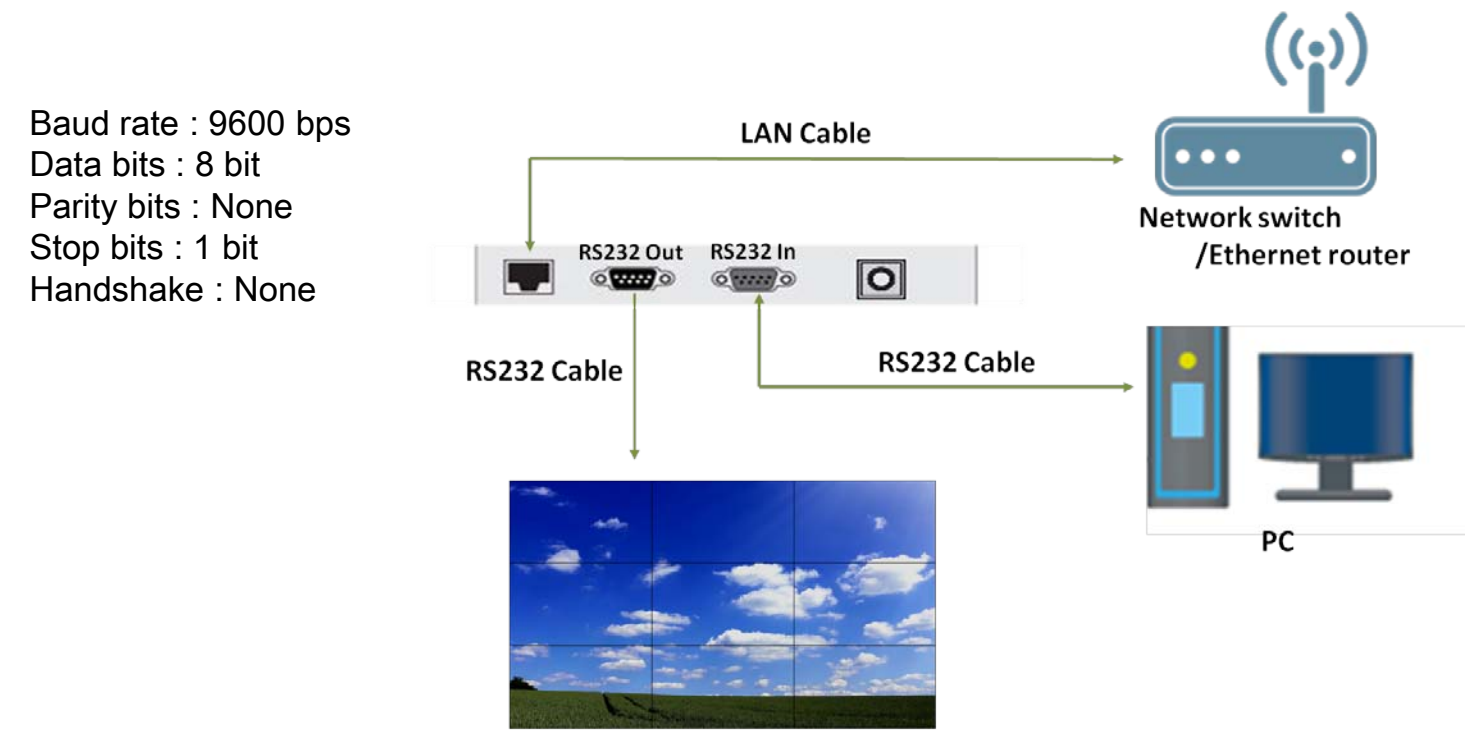

Display

Send the packet below from control device in order to receive status acknowledgement

### Send Status Data

- ID1 ~ ID3 : Set ID ( "001" ~ "100" ) - DA1 ~ DA3 : Status Data

| STX  | ID1 | ID2 | ID3   | CM1     | CM2       | CM3 | R/W | DA1 | DA2   | DA3 |   | ETX  |
|------|-----|-----|-------|---------|-----------|-----|-----|-----|-------|-----|---|------|
| 0x0f |     |     |       | R       | D         | S   | #   |     |       |     | # | 0x0d |
| Hex  |     |     | ASCII | (capita | ıl letter |     | Hex |     | ASCII | Hex |   |      |

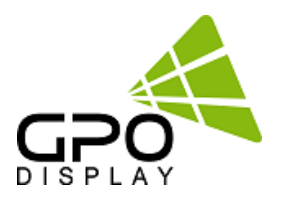

### [Status Data Code Value]

(bit 0, bit 1, bit 2 always "0")

|   | DA1 |   |   |   |   |   |   | DA2 |   |   |   |   |   |   | DA3 |   |   |   |   |   |   |   |   |
|---|-----|---|---|---|---|---|---|-----|---|---|---|---|---|---|-----|---|---|---|---|---|---|---|---|
| 7 | 6   | 5 | 4 | 3 | 2 | 1 | 0 | 7   | 6 | 5 | 4 | 3 | 2 | 1 | 0   | 7 | 6 | 5 | 4 | 3 | 2 | 1 | 0 |
|   |     |   |   |   | 0 | 0 | 0 |     |   |   |   |   | 0 | 0 | 0   |   |   |   | х | Х | 0 | 0 | 0 |

( "x" : unsed code )

- DA1.7 : Active System (On: 1, Off: 0)
- DA1.6 : Backlight Lamp ( On: 1 , Off: 0 )

DA1.5 : Temperature (Below 80°C:1 , Over 80°C: 0 )

DA1.4 : Power On ( On: 1 , Off: 0 )

DA1.3 : Backlight On ( On: 1 , Off: 0 )

DA2.7 : Backlight Dimming (On: 1, Off: 0)

DA2.6 : DC24V ( On: 1 , Off: 0 )

DA2.5 : DC12V ( On: 1 , Off: 0 )

- DA2.4 : DC5V ( On: 1 , Off: 0 )
- DA2.3 : S5V ( On: 1 , Off: 0 )

DA3.7 : DVI1 Signal ( On: 1 , Off: 0 ) DA3.6 : DVI2 Signal ( On: 1 , Off: 0 ) DA3.5 : PC Signal ( On: 1 , Off: 0 ) \* < > Hex Value

Ex)

<0x0F>003RDSR0000<0x0D> (Read System Status Set ID : 003) <0x0F>003RDS#<0x78><0xF8><0x20>#<0x0D> (ACK System Status Set ID : 003)

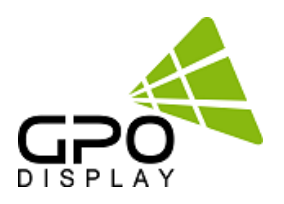

# **Troubleshooting with the ACR**

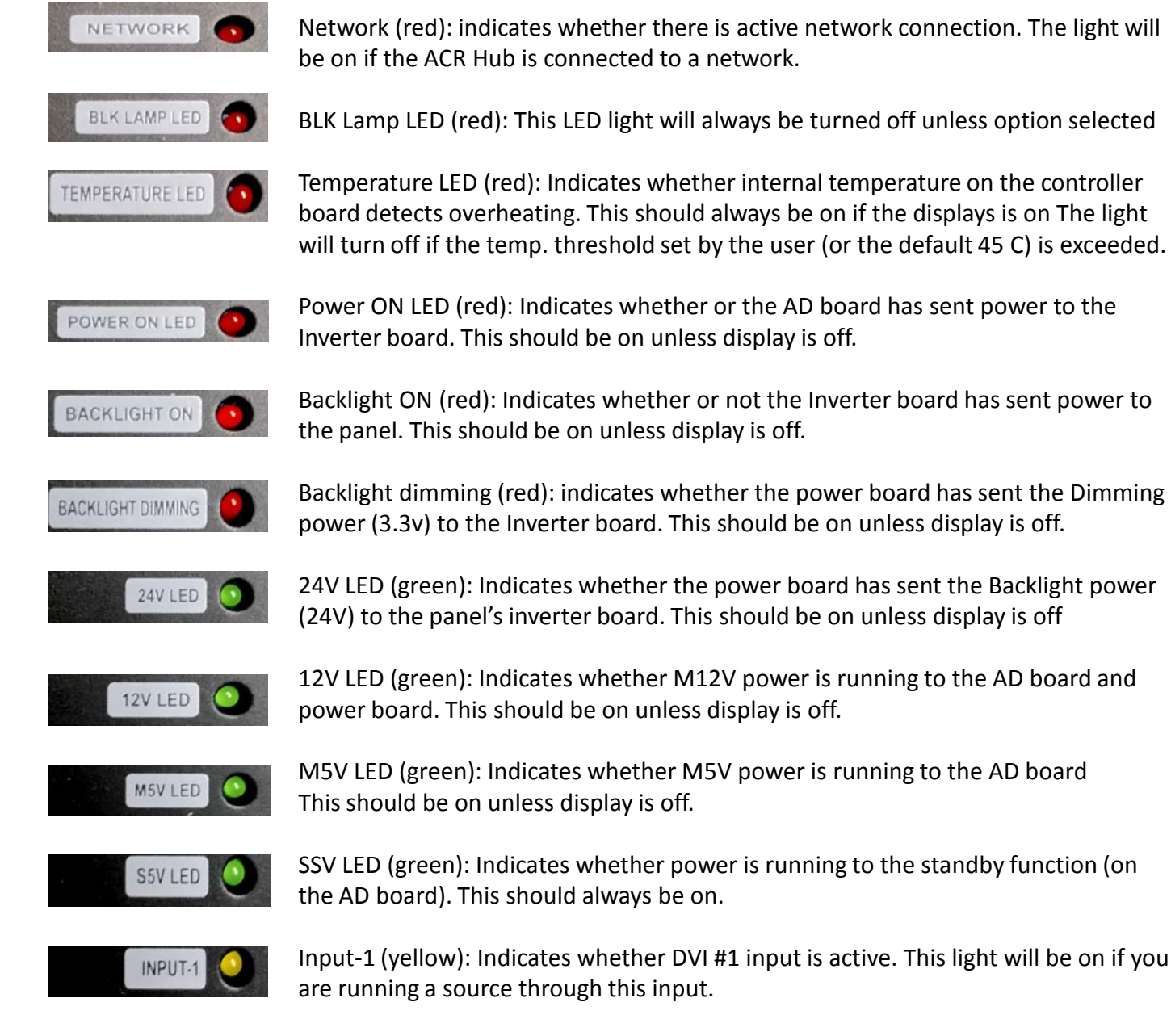

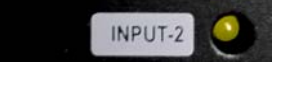

Input-2 (yellow): Indicates whether DVI #2 input is active. This light will be on if you are running a source through this input.

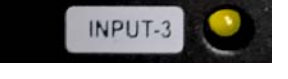

Input-3 (yellow): Indicates whether VGA input is active. This light will be on if you are running a source through this input.